### Labour Connects User Guide

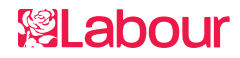

Labour Connects - User Guide

- 01 Creating and ordering your design
- 02 Adding money to your Connects account
- 03 Adding money to your CLP budget
- **04** Your artwork printed by us
- 05 Direct Mail segmentation
- **06** Campaign Groups
- **07** Why use Labour Connects
- 08 Delivery times
- 09 Connects terms explained
- **10** Further support

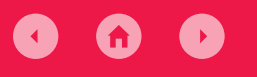

**%**Labour

### CONTENTS

| 01 | Creating and ordering your design     | 3  |
|----|---------------------------------------|----|
|    | Choosing a design                     | 3  |
|    | Editing your design                   | 5  |
|    | Checkout                              | 10 |
| 02 | Adding money to your Connects account | 12 |
| 03 | Adding money to your CLP budget       | 15 |
| 04 | Your artwork printed by us            | 16 |
| 05 | Direct Mail segmentation              | 19 |
|    | Selecting your data                   | 19 |
|    | Uploading your data                   | 20 |
|    | Choosing your template                | 21 |
|    | Editing your template                 | 22 |
|    | Uploading your data and adding rules  | 23 |

| 06 | Campaign Groups            | 25 |
|----|----------------------------|----|
|    | Creating a Campaign Group  | 25 |
|    | Adding a Campaign Group    | 26 |
|    | Adding Credits             | 27 |
|    | Viewing and Editing Drafts | 28 |
| 07 | Why use Labour Connects    | 31 |
| 08 | Delivery times             | 32 |
| 09 | Connects terms explained   | 33 |
| 10 | Further support            | 35 |
|    |                            |    |

- **02** Adding money to your Connects account
- 03 Adding money to your CLP budget
- 04 Your artwork printed by us
- 05 Direct Mail segmentation
- **06** Campaign Groups
- 07 Why use Labour Connects
- 08 Delivery times
- 09 Connects terms explained
- **10** Further support

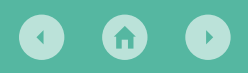

### *<b>RLabour*

### **01** Creating and ordering your design

#### Choosing a design

To get started on Connects you'll need to go to **connects.labour.org.uk** and sign in using your Labour Hub login.

First you'll need to choose a design. To do this, click Choose A Design and choose which item you would like to create from the dropdown menu.

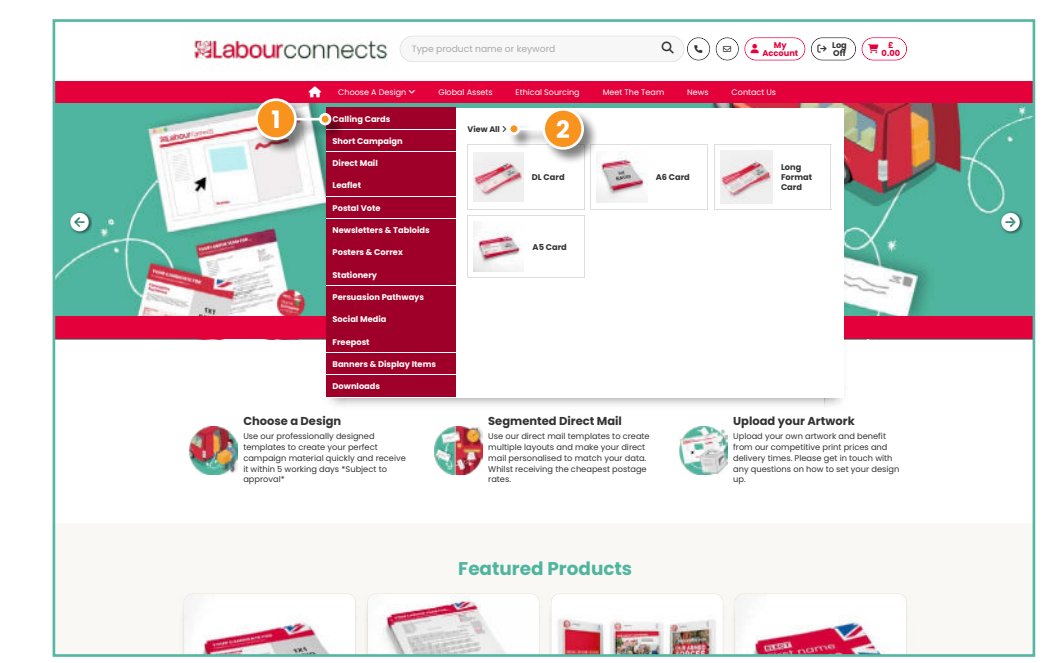

For this example we'll choose a Calling Card (1). Once you click on the item in the dropdown menu it should open a set of options in the white box on the right. If you want to see this a bit bigger click View All (2).

| <b><sup>12</sup>Labour</b> connects   | Type product name or keyword                      |                               |
|---------------------------------------|---------------------------------------------------|-------------------------------|
| 🟫 Choose A Desi                       | gn ❤ Global Assets Ethical Sourcing Meet The Team | News Contact Us               |
| Peace of mind<br>with secure checkout | Need it quick?<br>use express delivery            | Eco Friendly<br>find out more |
|                                       | You are in: Home / Products / Calling Co          | rds / DL Cord                 |
|                                       | Browse our range of template                      | rs                            |
| Scotland<br>View Dasigns              | Wels<br>View Designs                              | All Designs<br>Vev Designs    |

There are specific templates for Scotland and Wales, as well as the standard branding. If you want to take a look, click View Designs (3). Once you choose which template you would like to use click Create.

- **02** Adding money to your Connects account
- 03 Adding money to your CLP budget
- 04 Your artwork printed by us
- 05 Direct Mail segmentation
- 06 Campaign Groups
- 07 Why use Labour Connects
- **08** Delivery times
- 09 Connects terms explained
- **10** Further support

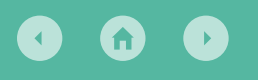

*<b>RLabour* 

## **01** Creating and ordering your design

#### **Choosing a design** (continued)

You will then be asked to choose the printing options for the template. This is asking whether you would like to have the items printed and delivered through Connects, or whether you would just like to download a print-ready PDF, for example if you were using a local printer.

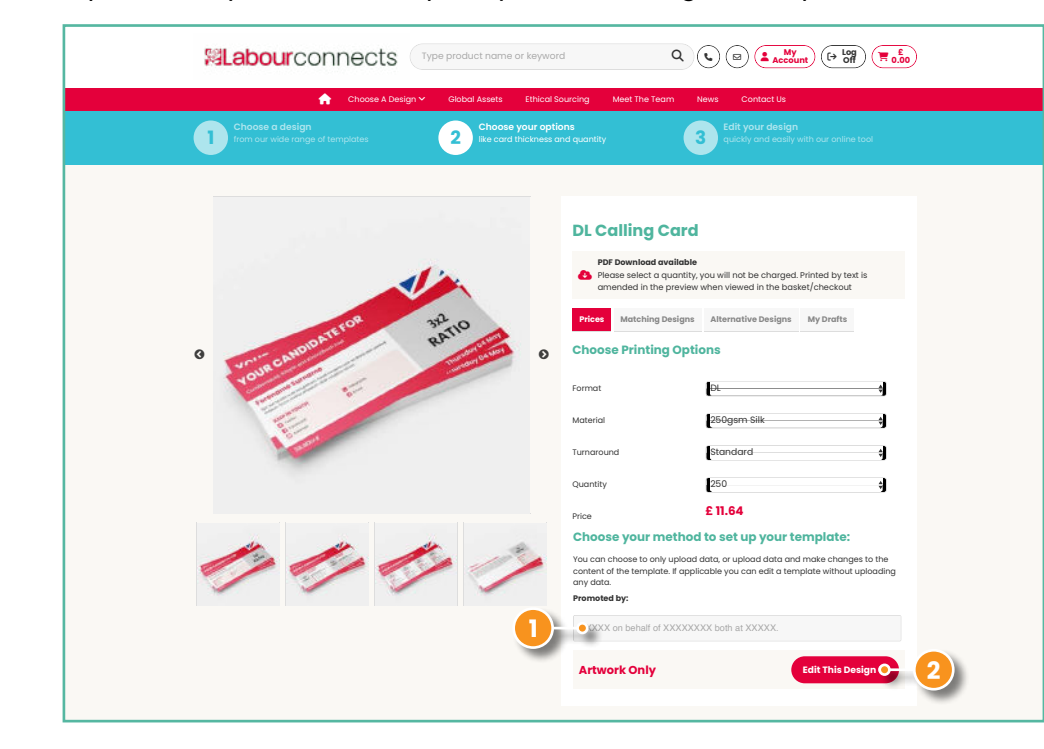

If you would like the items printed through Connects, choose the quantity in the dropdown menu. The format, material and turnaround are usually fixed, so can't be changed.

Whether you are printing through Connects or downloading a PDF, you will need to complete the imprint (1). This is the box underneath Promoted by, make sure you type the correct imprint as this will appear on your printed item (see p28).

To start adding your content click Edit This Design (2). You will then see a version of the image below, showing your chosen template ready to be edited.

-

 $\mathsf{Q}_{(\mathbf{v})} (\mathbf{w}) (\mathbf{w})$ 

Edit your design quickly and easily with our online to

5

y 2 May

### 01 Creating and ordering your design

- 02 Adding money to your Connects account
- 03 Adding money to your CLP budget
- **04** Your artwork printed by us
- **05** Direct Mail segmentation
- **06** Campaign Groups
- 07 Why use Labour Connects
- **08** Delivery times
- 09 Connects terms explained
- **10** Further support

**f** 

## **01** Creating and ordering your design

#### Editing a design

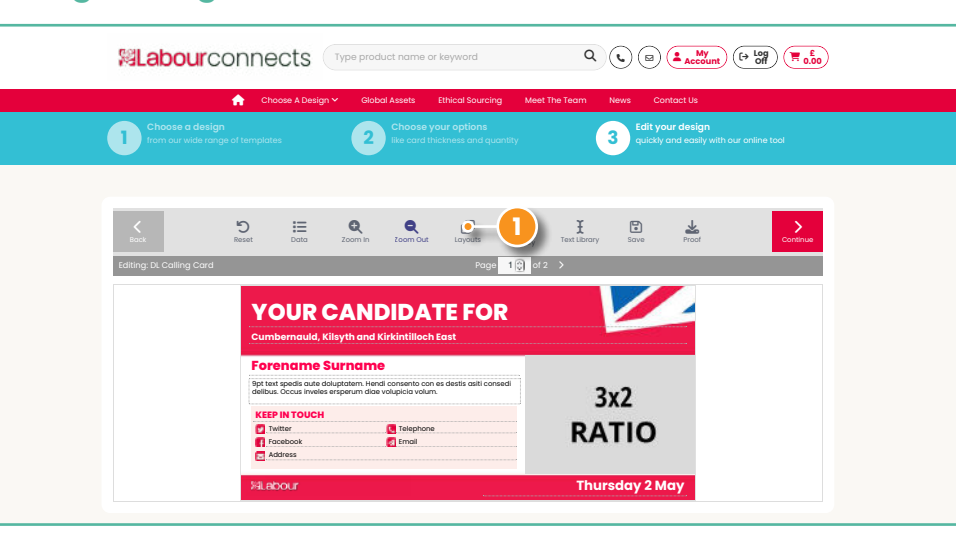

You can choose different layouts for each page. To do this hover over the layout icon (1) and you will see this. Choose the layout you want.

#### 0 💷 🚥 🚥 🚥

😕 🏩 🚥 🚥 💷

3

C

**Labour**connects

1

÷.

5

YOU

KEEP IN T

2

Q

C

- 01 Creating and ordering your design
- 02 Adding money to your Connects account
- 03 Adding money to your CLP budget
- 04 Your artwork printed by us
- 05 Direct Mail segmentation
- 06 Campaign Groups
- 07 Why use Labour Connects
- **08** Delivery times
- 09 Connects terms explained
- **10** Further support

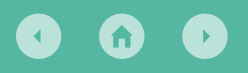

#### **Editing a design** (continued)

Once you've clicked on your new layout the template will refresh.

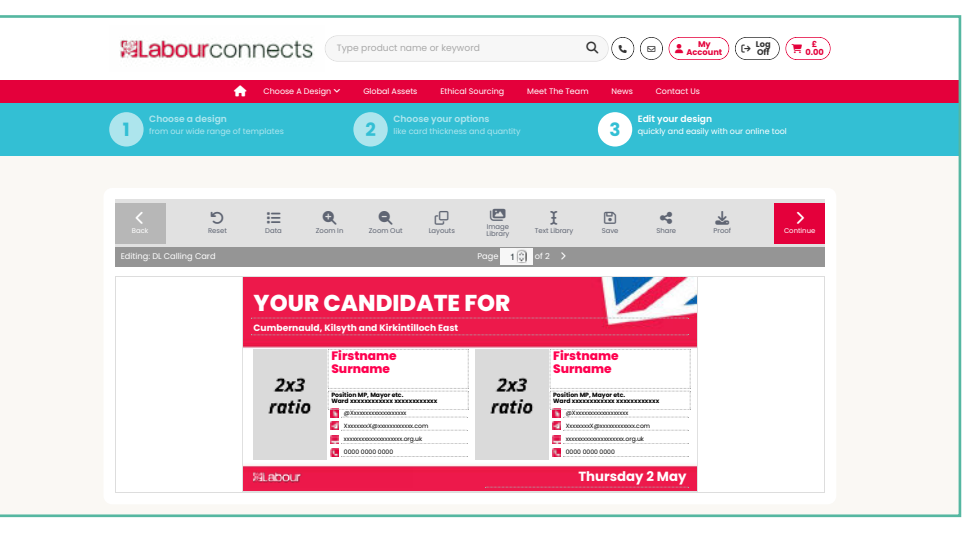

To edit text, click on the text you want to edit, and you will be able to type in the box. A small grey box will also open, allowing you to change things like the font, colour, or alignment of the highlighted text.

Text is usually formatted to be the right font, colour, and alignment. However, it may need resizing depending on how much text you put in the box. To change an image, click the grey box with the image ratio on. When you click a small pop up should open. Click the Select Image box (1).

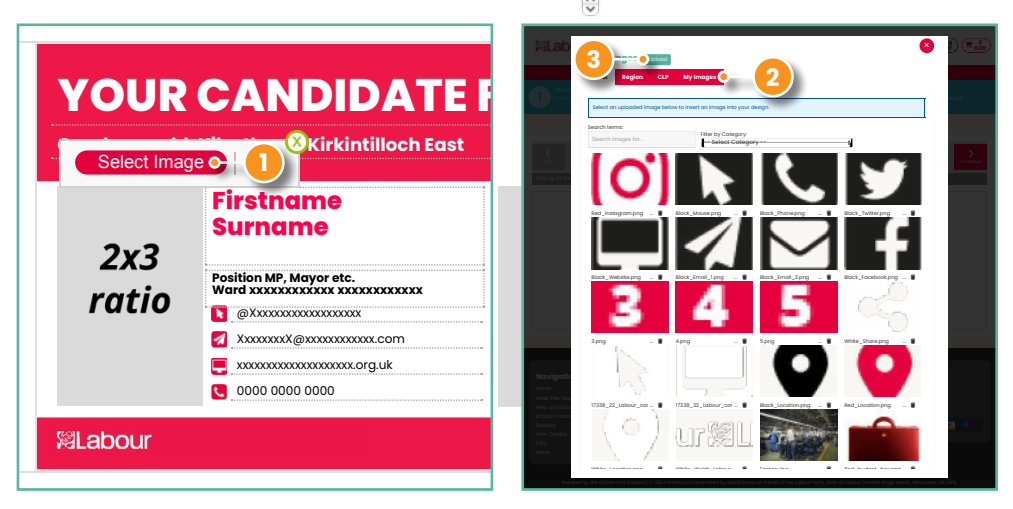

This will open a new box. To upload your own images, click My Images (2), then click the green Upload button (3). Then click Browse and select files and you will be prompted to choose the images you want to upload from your computer.

- 01 Creating and ordering your design
- 02 Adding money to your Connects account
- 03 Adding money to your CLP budget
- 04 Your artwork printed by us
- 05 Direct Mail segmentation
- 06 Campaign Groups
- 07 Why use Labour Connects
- **08** Delivery times
- 09 Connects terms explained
- **10** Further support

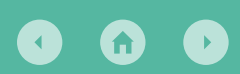

*<b>KLabour* 

# **01** Creating and ordering your design

#### Editing a design (continued)

Y

The image you upload doesn't have to already be in that ratio as you can edit it afterwards, but it can be helpful. Once you see the green Upload complete box appear (1) you can use that image.

| Organise                                                          | Upload Images                                                          | Queue                                                                         |
|-------------------------------------------------------------------|------------------------------------------------------------------------|-------------------------------------------------------------------------------|
| Select A Category Logo Social Media Icons Economy Policing Health | Drag and drop files here<br>Max File Size 50MB (.jpg l.gif l.png only) | Upload complete • 1<br>Screenshot 2024-05-07 at 10.56.11.png<br>(292 kb) 100% |
| Conservatives Campaigning Postal Vote Thank You Communities       | Browse and select files                                                |                                                                               |

All images you have uploaded to your Connects account will be stored here so you **dyg**t have to upload the sange mages multiple times. Choose the **image** you would like to use **range** it should appear in place of the grey ratio box All **images should be at least 300 dpi** (see p27).

/ . . / »Llaft

The image will auto-fit, however you can edit it to correct the orientation and to zoom in or out. To do this click on the image and then click the red Edit Image button (3), or to replace it with a different image click Select Image (2).

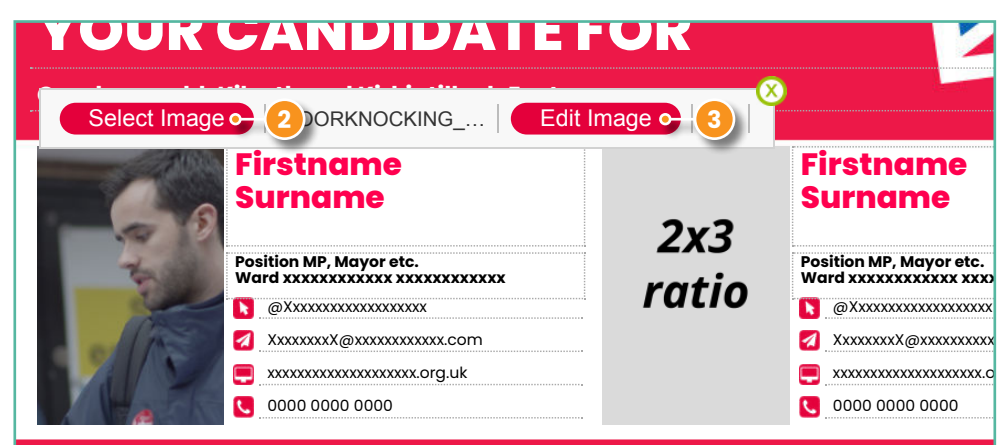

- 02 Adding money to your Connects account
- 03 Adding money to your CLP budget
- **04** Your artwork printed by us
- 05 Direct Mail segmentation
- 06 Campaign Groups
- 07 Why use Labour Connects
- **08** Delivery times
- 09 Connects terms explained
- **10** Further support

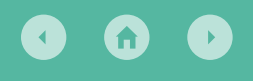

## **01** Creating and ordering your design

 $\label{eq:Q} \begin{array}{|c|c|} \label{eq:Q} \hline \end{tabular} \end{tabular} \end{tabular} \begin{tabular}{c|c|} \end{tabular} \end{tabular} \end{tabular} \end{tabular} \begin{tabular}{c|c|c|} \end{tabular} \end{tabular} \end{tabular} \end{tabular} \end{tabular} \end{tabular} \begin{tabular}{c|c|c|c|c|} \end{tabular} \end{tabular} \$ 

Add 😐

VISA

#### **Editing a design** (continued)

**<sup>12</sup>Labour**connects

Add this image?

Cancel

To edit, highlight over the tool icons and choose the one you want. This is an opportunity to crop your image it in order to create a more suitable layout. Once you are happy with your edits click the blue Add button (1).

40.42020

Contact Usowered by ouploadcare

To edit the icons, click on one and then click Select Image, the same as changing a photograph. The box this opens has all the contact icons available in red, white and black.

In the example below, the first icon (2) has been changed to match the ways the candidate is happy for people to get in touch. As you can see, different candidates can choose different conduct details (3).

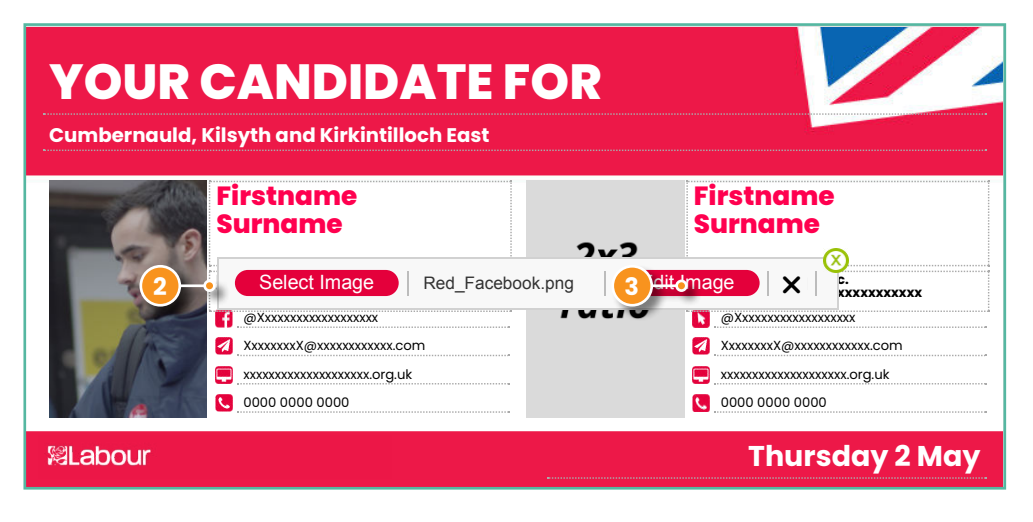

- **02** Adding money to your Connects account
- 03 Adding money to your CLP budget
- **04** Your artwork printed by us
- 05 Direct Mail segmentation
- 06 Campaign Groups
- 07 Why use Labour Connects
- **08** Delivery times
- 09 Connects terms explained
- **10** Further support

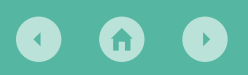

### *<b>RLabour*

## **01** Creating and ordering your design

#### **Editing a design** (continued)

To change the logo, for example if the candidate is standing as a Labour and Co-operative candidate, you select the logo in the bottom left corner of the template (1). This will then open a box where you can choose the correct logo (2). Once you are happy with the layout, text, and images on all your pages you can preview your design by clicking the eye Proof icon (4).

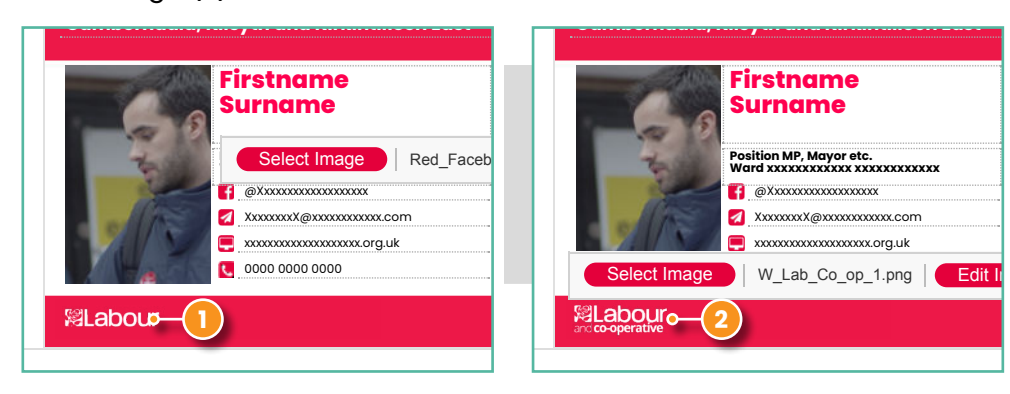

Once you are happy with the first page of the template you can click the arrow (3) to move to page two, where you can again choose from a range of layouts.

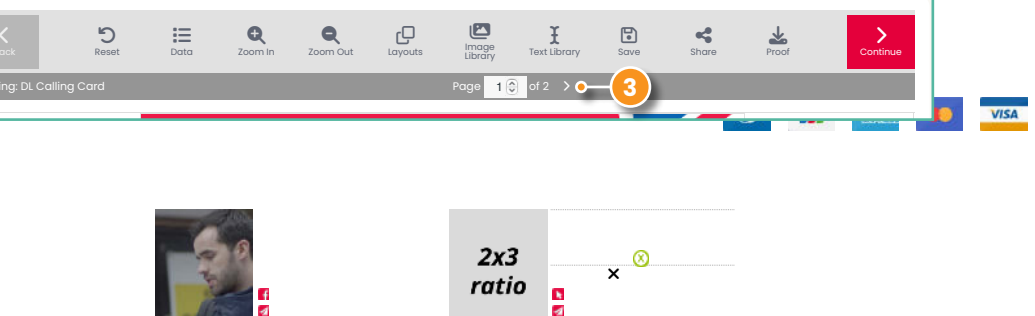

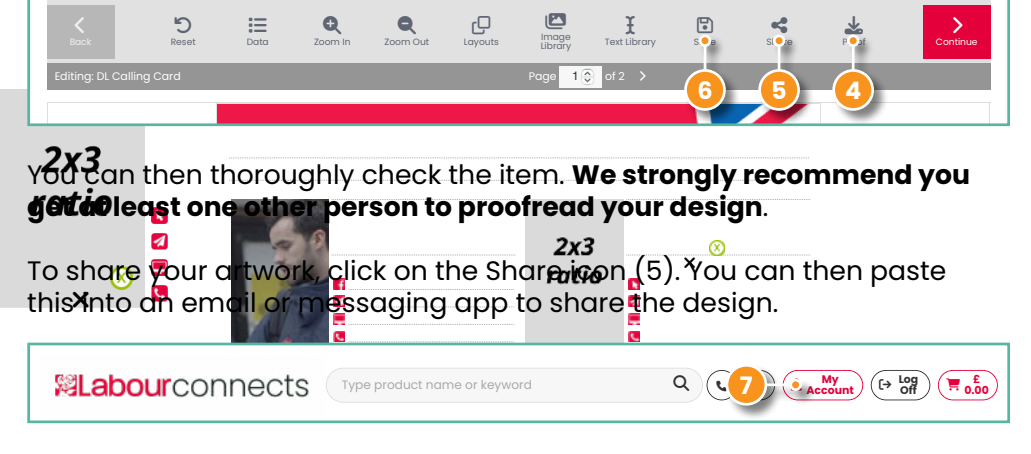

Remember you can save your design at any time by clicking on the Save icon (6). To return to the design go to My Account (7) and click Template Drafts to view all drafts you have been working on.

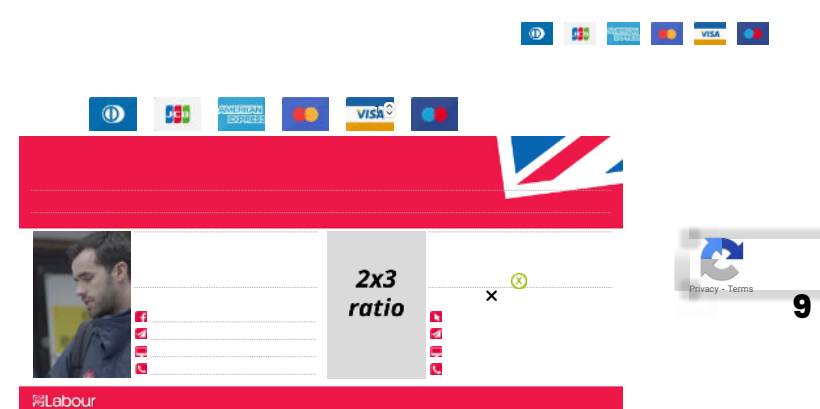

- **02** Adding money to your Connects account
- 03 Adding money to your CLP budget
- **04** Your artwork printed by us
- 05 Direct Mail segmentation
- **06** Campaign Groups
- 07 Why use Labour Connects
- **08** Delivery times
- 09 Connects terms explained
- **10** Further support

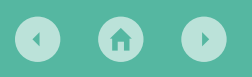

*<b>RLabour* 

## **01** Creating and ordering your design

#### Checkout

You will then be taken to a new page where you can complete the imprint section and tick to confirm you are happy to proceed with your order. Then click the red Continue arrow icon again.

To print the item through Connects check the quantity and click Add to Basket (1) underneath. This will then take you to your basket. Check the quantity is correct and under Options the material and turnaround will be included.

| <b>料Labour</b> c                      | onnects                                | Type product name or keywo                                                | rd                                        |                                                                                                   |
|---------------------------------------|----------------------------------------|---------------------------------------------------------------------------|-------------------------------------------|---------------------------------------------------------------------------------------------------|
| Choose a design<br>from our wide rang | Choose A Desig<br>n<br>ge of templates | an Y Global Assets Ethical :<br>Choose your opt<br>like card thickness of | Sourcing Meet The<br>ions<br>and quantity | Team News Contact Us           Edit your design           quickly and easily with our online tool |
| Bock                                  |                                        | Share<br>Pricing for: DL                                                  | Proof<br>Calling Card                     |                                                                                                   |
| Choose Prir                           | nting Option                           | S                                                                         |                                           | Download Only                                                                                     |
| Format                                | DL                                     | ÷                                                                         | To download your d<br>preview your design | design click on the button below. From there you will be able to<br>n and download it.            |
| Material                              | 250gsm Silk                            | ÷                                                                         | Printed by:                               |                                                                                                   |
| Turnaround                            | Standard                               | ÷                                                                         | *Printer Name* at                         | *Address*                                                                                         |
| Quantity                              | 250                                    | ÷                                                                         |                                           |                                                                                                   |
| Price                                 | £ 11.64                                |                                                                           | Add to Baske                              | 2                                                                                                 |
|                                       | Add to Bask                            | ۵ 🚺                                                                       |                                           |                                                                                                   |

To download a print-ready PDF enter the Printed by section of the imprint and click Add to Basket (2) underneath.

This will take you to your basket. If ordering a PDF you can ignore the quantity, but it will say Download Only under Options. There is no charge for downloading PDF templates.

Type your CLP or ward – whichever if the relevant choice for the item you are ordering. This ensures the item will be checked by staff in your region or nation.

While we work to make sure templates meet legal requirements, we strongly recommend you check for typos and grammar.

- 02 Adding money to your Connects account
- 03 Adding money to your CLP budget
- 04 Your artwork printed by us
- 05 Direct Mail segmentation
- **06** Campaign Groups
- 07 Why use Labour Connects
- 08 Delivery times
- 09 Connects terms explained
- **10** Further support

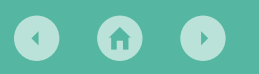

*<b>RLabour* 

### **01** Creating and ordering your design

#### **Checkout** (continued)

|                                                                           | oduct name or keyword           | ٩ ७ 🛛 🛓                    | My<br>Account (→ Log<br>Off  | E<br>11.64 |
|---------------------------------------------------------------------------|---------------------------------|----------------------------|------------------------------|------------|
| 🏫 Choose A Design 🛩 G                                                     | lobal Assets Ethical Sourcing M | vleet The Team News Contac | t Us                         |            |
|                                                                           |                                 | Ye                         | ou are in: Home / Shopping E | Basket     |
| Shopping Basket                                                           |                                 |                            |                              |            |
| Order Progress Cart                                                       | Billing                         | Payment                    | Complete                     |            |
|                                                                           |                                 |                            |                              |            |
| The contents of your shopping baskets are listed below.                   |                                 |                            |                              | _          |
| Qty Product Options                                                       | Campaign Reference 🕜            | Artwork                    | Tota                         | ls .       |
| 250 Design: DL Calling Card Material: 250gsm Silk<br>Turnaround: Standard | Enter Campaign Name             | View Proof Edit            | £ 11.                        | 64         |
|                                                                           |                                 |                            | Sub-total £ 11.              | 64         |
|                                                                           |                                 |                            | VAT £0.                      | 00         |
|                                                                           |                                 |                            | Total £ 11.                  | 64         |
|                                                                           |                                 |                            |                              |            |
| Do you have a promotion code?                                             | Who are you orde                | ring for today?            |                              |            |
| Enter code here Update Cart                                               | Please select either a CLP      | or a ward<br>Ward          |                              |            |
|                                                                           | Type CLP Name                   | Type Ward                  | d Name                       |            |
|                                                                           |                                 | (                          | Proceed to checkout          |            |
|                                                                           |                                 |                            |                              |            |

To proceed with the items in your basket click Proceed to checkout (1). Next you will be asked to confirm or edit your billing and delivery details click Add Delivery Address (2).

The delivery details are very important, as that person's contact details will be used on the day of delivery if there are any issues, so include clear delivery instructions.

|                                                                                        | product name or keyword                                             |                                                     | £    |
|----------------------------------------------------------------------------------------|---------------------------------------------------------------------|-----------------------------------------------------|------|
| 🟫 Choose A Design 🗸                                                                    | Global Assets Ethical Sourcing Meet The Tec                         | m News Contact Us<br>You are in: Home / Billing Del | alis |
| Order Progress Cart                                                                    | Billing                                                             | Payment Complete                                    |      |
| Billing Dotails<br>Name:<br>Email:<br>Treisphone: N/A<br>Region: North                 | Billing Address: Labour<br>Kings M<br>Newcas<br>Tyre an<br>, KE BPA | Entral,<br>anor,<br>Be upon Tyne,<br>di wear,       |      |
| Delivery Options<br>Delivery Address                                                   |                                                                     |                                                     |      |
| Delivery address is the same as the Billing address Select a previous delivery address |                                                                     |                                                     |      |
| Type contact name, company name or first line of a                                     | iddress                                                             |                                                     |      |
| Ple                                                                                    | ase select your preferred payment op                                | Add Delivery Addres                                 | • 2  |
| Pay via Secure Payment                                                                 | Pay via Personal Budget                                             | Pay via Ward Budget                                 |      |

Once the form is completed you can scroll down and select your payment method. You can pay for your item three different ways: by card, your personal credits on Connects, or by using shared account credits on Connects. Once you have selected your payment option click Continue. You will then be prompted to pay.

If you have ordered a PDF, this item will be reviewed by your nation or region and once approved you will receive a link in a contract of the area items to be delivered, this item will be reviewed, then sent to the printer, then delivered to the specified address.

- 01 Creating and ordering your design
- 02 Adding money to your Connects account
- 03 Adding money to your CLP budget
- 04 Your artwork printed by us
- 05 Direct Mail segmentation
- 06 Campaign Groups
- 07 Why use Labour Connects
- 08 Delivery times
- 09 Connects terms explained
- 10 Further support

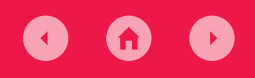

### *<b>RLabour*

### **02** Adding money to your Connects account

#### **Adding money to your Connects Account**

You may want to add credit to your Connects account. This can be useful when up against deadlines and avoids issues with slow postage of a cheque or last-minute bank card verification issues.

Another reason you may wish to add credits, is that they can be placed in a shared pot, which helps for tracking election spend and means that if someone is unavailable at a key moment, the money remains accessible.

#### To add credit, go to My Account (1).

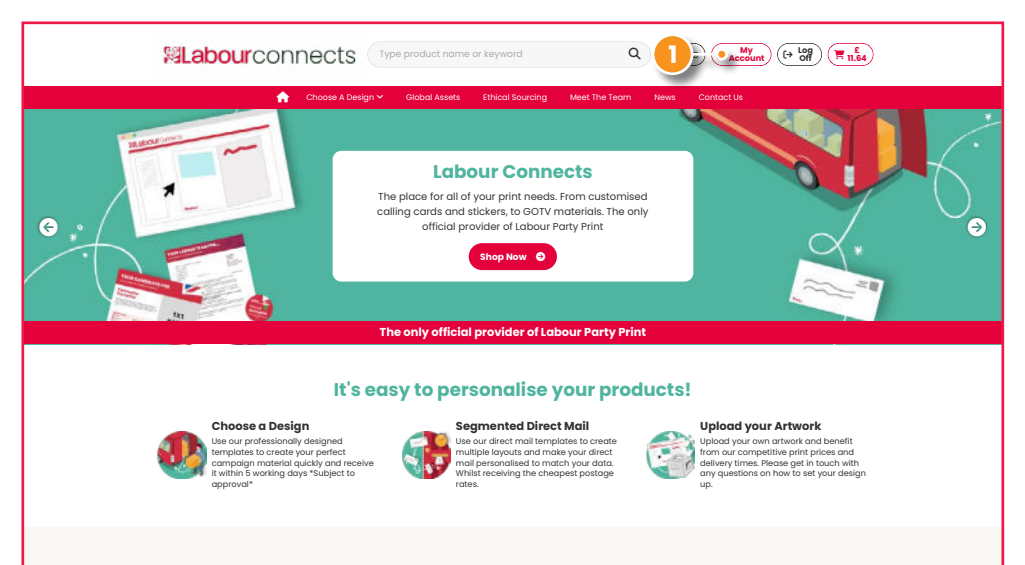

#### Then go to My Budget (2).

| Welcome back,                             | You have ne | You have new approvals, please review them now. |                   |                   |                 |             |              |  |  |  |
|-------------------------------------------|-------------|-------------------------------------------------|-------------------|-------------------|-----------------|-------------|--------------|--|--|--|
| My Profile                                | My Orders   | All Orders                                      | Awaiting Approval | Incomplete Orders | Template Drafts | Freepost    |              |  |  |  |
| Name:<br>Company: N/A                     | My Ord      | My Orders Q Search Orders                       |                   |                   |                 |             |              |  |  |  |
| Member Number: L3117240<br>Telephone: N/A | Order ID    | Order Date                                      | Status            | User Name         | CLP             | Order Total |              |  |  |  |
| Email:                                    | 6963        | 27/03/2024                                      | All Approved      |                   | Tynemouth       | £ 0.00      | View         |  |  |  |
| Navigation                                |             |                                                 |                   |                   |                 |             |              |  |  |  |
| A Dashboard                               |             |                                                 |                   |                   |                 | Vie         | w All Orders |  |  |  |
| 🗮 My Orders                               |             |                                                 |                   |                   |                 |             |              |  |  |  |
| Delivery Address Book                     |             |                                                 |                   |                   |                 |             |              |  |  |  |
| 🕑 Template Drafts                         |             |                                                 |                   |                   |                 |             |              |  |  |  |
|                                           |             |                                                 |                   |                   |                 |             |              |  |  |  |
| SMy Data                                  |             |                                                 |                   |                   |                 |             |              |  |  |  |
| My Budget                                 |             |                                                 |                   |                   |                 |             |              |  |  |  |
| Freepost Orders                           |             |                                                 |                   |                   |                 |             |              |  |  |  |
| @ Freepost Approvals                      |             |                                                 |                   |                   |                 |             |              |  |  |  |

#### Then click Make new payment (3).

| Cashboard     My Orders     Delivery Address Book     gf Template Drafts     Approvals     My Outa     My Budget     Greepost Orders     Greepost Approvals                                                                                                    | Person<br><sup>Currer</sup> £ (  | ad Budget<br>ant Budget:<br>0.00 |        |                     | •    |        |           |   |
|----------------------------------------------------------------------------------------------------|----------------------------------|----------------------------------|--------|---------------------|------|--------|-----------|---|
| R My Orders       Delevery Address Book       G' Tempiate Drafts       Ø Approvals       B My Data       My Sudget       Tempool Crafts       Ø Freepost Approvals                                                                                                    | Person<br><sup>Currei</sup><br>£ | al Budget:<br>0.00               |        |                     |      |        |           |   |
| Cobiney Adress Book  Contact  Contact | Currer<br>£ (                    | nt Budget:<br>0.00               |        |                     |      |        |           |   |
| gt remplote brafts<br>Ø Approvals<br>My bata<br>My bata<br>Wy sudget<br>Ø Freepost Craders<br>Ø Freepost Approvals Ø                                                                                                    | £ (<br>v Payment                 | 0.00                             |        |                     |      |        |           |   |
| Approvals     My Data     My Budget     Freepost Criders     Greepost Approvals                                                                                                    | v Payment                        | t History                        |        |                     |      |        |           |   |
| S My Data<br>G My Budget<br>Freepost Cirdens<br>O Freepost Approvals                                                                                                    | v Payment                        | tHistory                         |        |                     |      |        |           |   |
| E My Budget<br>E Freepost Orders<br>Freepost Approvals                                                                                                    | v Payment                        | tHistory                         |        |                     |      |        |           |   |
| Freepost Approvals                                                                                                    | v Pavment                        | History                          |        |                     |      |        |           |   |
| Freepost Approvals                                                                                                    | v Pavment                        | History                          |        |                     |      |        |           |   |
|                                                                                                    | , ,                              | c mator y                        |        |                     |      | Make n | ew paymer | 3 |
|                                                                                                    | Payment<br>Reference             | Method                           | Amount | Credit To           | Date | Status | Action    |   |
|                                                                                                    |                                  |                                  | No p   | payment history fou | und. |        |           |   |
|                                                                                                    |                                  |                                  |        |                     |      |        |           |   |
|                                                                                                    |                                  |                                  |        |                     |      |        |           |   |

a) 💷 🚥 🚥 🚥

- 01 Creating and ordering your design
- 02 Adding money to your Connects account
- 03 Adding money to your CLP budget
- 04 Your artwork printed by us
- 05 Direct Mail segmentation
- 06 Campaign Groups
- 07 Why use Labour Connects
- **08** Delivery times
- 09 Connects terms explained
- **10** Further support

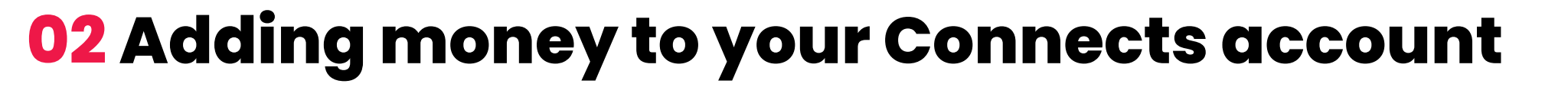

#### Adding money to your Connects Account (continued)

You will then be prompted to add funds to your budget. You can pay by card, cheque, or BACS. An example is filled in below. Once you have completed the form click Next.

| Dashbaard                   |                                   |                                      |                              |                            |         |  |
|-----------------------------|-----------------------------------|--------------------------------------|------------------------------|----------------------------|---------|--|
| My Order                    |                                   |                                      |                              |                            |         |  |
| B Delivery                  | Add funds to r                    | ny hudget                            |                              |                            |         |  |
| 🕑 Template                  | Add Idius to I                    | ny buuget                            |                              |                            |         |  |
| <ul> <li>Approva</li> </ul> | Please fill in the required infor | mation below. Submit your details ar | nd confirm your payment infe | ormation on the next step. |         |  |
| 🛢 My Data                   |                                   |                                      |                              |                            | -       |  |
| 📾 My Budg                   | Payment Amount*:                  | £                                    |                              |                            |         |  |
| Freepost                    | Devenant Mathada                  | Opling Carr                          | d Raymont                    |                            | A Nonet |  |
| Freepost                    | Payment method .                  | onine our                            | ar dymone                    |                            | y lynon |  |
|                             | Add Credit to:                    | Personal Bu                          | idgot                        |                            |         |  |
|                             | llees                             | Entre Comm                           |                              |                            | etton   |  |
|                             |                                   | Litter Gamp                          | aigii Osei                   |                            |         |  |
|                             | Funding Source*:                  |                                      |                              |                            |         |  |
| J                           |                                   |                                      |                              |                            |         |  |
|                             |                                   |                                      |                              |                            | Next    |  |
|                             |                                   |                                      |                              |                            |         |  |
| Neurieetic                  |                                   |                                      |                              |                            |         |  |
| Home                        |                                   | Labour Party                         |                              | Drivney Dolley             |         |  |
|                             |                                   |                                      |                              |                            |         |  |
|                             |                                   |                                      |                              |                            |         |  |
|                             |                                   |                                      |                              |                            |         |  |
|                             |                                   |                                      |                              |                            |         |  |

#### If you opt to pay by BACS, you will see this:

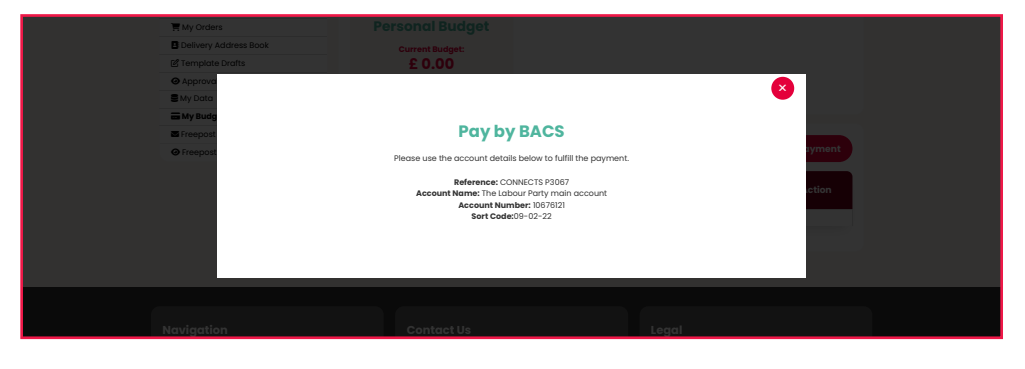

If you opt to pay by card, you will then see this and be taken through the secure online payment process:

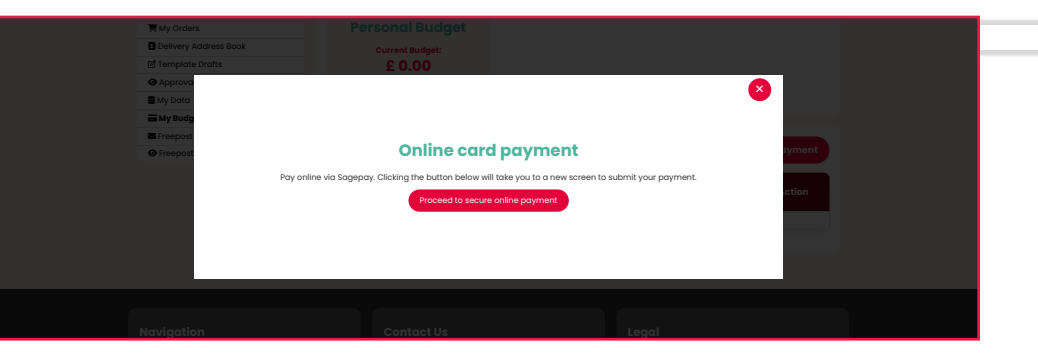

ə 💷 🚥 🚥 🚥

### *<b>RLabour*

- 01 Creating and ordering your design
- 02 Adding money to your Connects account
- 03 Adding money to your CLP budget
- 04 Your artwork printed by us
- 05 Direct Mail segmentation
- 06 Campaign Groups
- 07 Why use Labour Connects
- 08 Delivery times
- 09 Connects terms explained
- **10** Further support

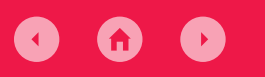

### **02** Adding money to your Connects account

#### Adding money to your Connects Account (continued)

If you opt to pay by cheque, you will see this:

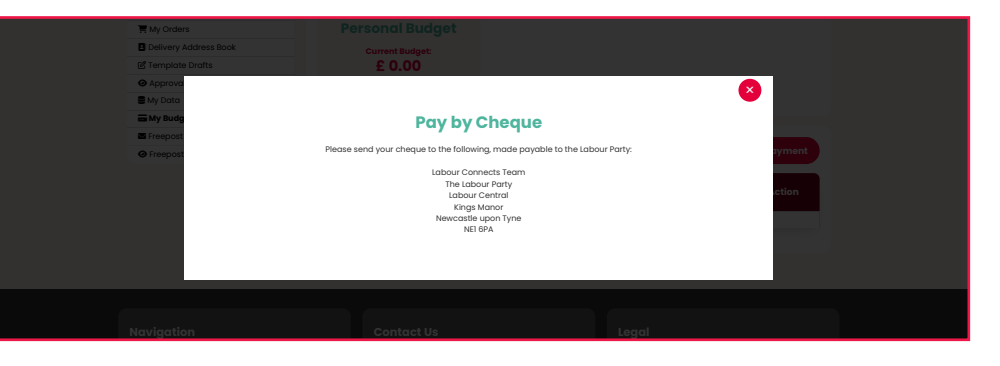

Once we have received your payment, we will allocate the credits to your account. You can them see them in your Personal Budget (1).

| Navigation                |                             | My Current Budgets:                 |           |      |        |        |  |  |
|---------------------------|-----------------------------|-------------------------------------|-----------|------|--------|--------|--|--|
| Dashboard                 |                             | · · ·                               |           | ·    |        |        |  |  |
| My Orders                 | Personal Budget             |                                     |           |      |        |        |  |  |
| Delivery Address Book     | Current Budget:             |                                     |           |      |        |        |  |  |
| 🖞 Template Drafts         | £ 0.00 🔹                    |                                     |           |      |        |        |  |  |
| Approvals                 |                             |                                     |           |      |        |        |  |  |
| My Data                   |                             | _                                   |           |      |        |        |  |  |
| My Budget                 |                             |                                     |           |      |        |        |  |  |
| Freepost Orders           |                             |                                     |           |      |        |        |  |  |
| Freepost Approvals        | My Payment History          | My Payment History Make new payment |           |      |        |        |  |  |
|                           | Payment Method<br>Reference | Amount                              | Credit To | Date | Status | Action |  |  |
| No payment history found. |                             |                                     |           |      |        |        |  |  |
|                           |                             |                                     |           |      |        |        |  |  |

#### 🖲 🔛 🔤 🚥

- 01 Creating and ordering your design
- **02** Adding money to your Connects account
- 03 Adding money to your CLP budget
- **04** Your artwork printed by us
- 05 Direct Mail segmentation
- **06** Campaign Groups
- 07 Why use Labour Connects
- **08** Delivery times
- 09 Connects terms explained
- **10** Further support

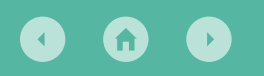

### **03 Adding money to your CLP Budget**

#### **Adding money to your CLP Budget**

This process is almost the same as adding funds to your own budget. The only difference is when you reach this screen. Instead of adding credit to your Personal Budget, change this to add funds to your CLP budget (1). Once you start typing your constituency name, you should be able to select it (2).

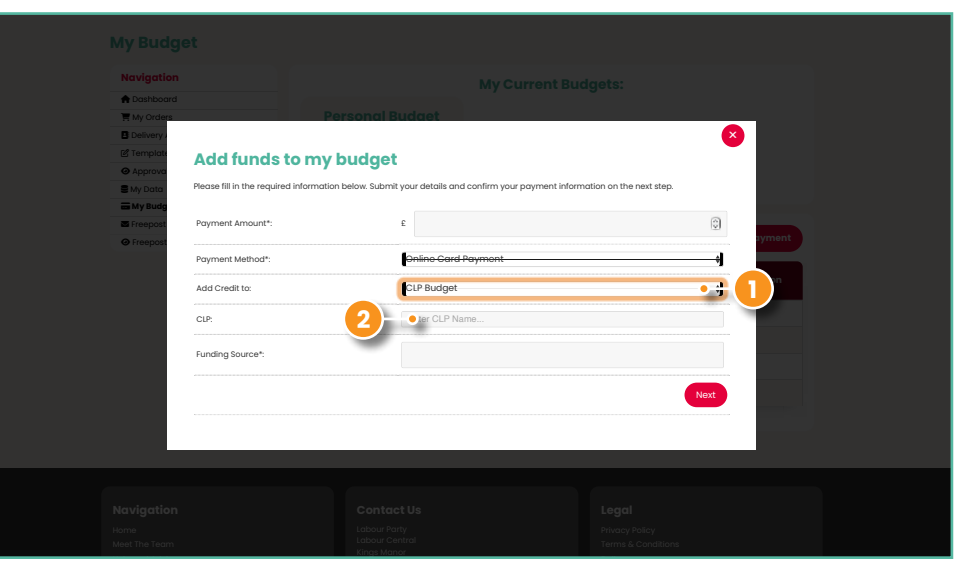

Once you've completed this form you can click Next and proceed in the same way you would if adding credit to your Personal Budget.

- 01 Creating and ordering your design
- 02 Adding money to your Connects account
- 03 Adding money to your CLP budget
- 04 Your artwork printed by us
- 05 Direct Mail segmentation
- **06** Campaign Groups
- 07 Why use Labour Connects
- **08** Delivery times
- 09 Connects terms explained
- **10** Further support

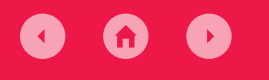

### **04** Your artwork printed by us

#### Your artwork printed by us

Through Connects you can also upload your own artwork and still use our sign off and printing service.

To do this, go to the template page with the right paper size, pages, and fold for the item you want to order and scroll down to the bottom of the page.

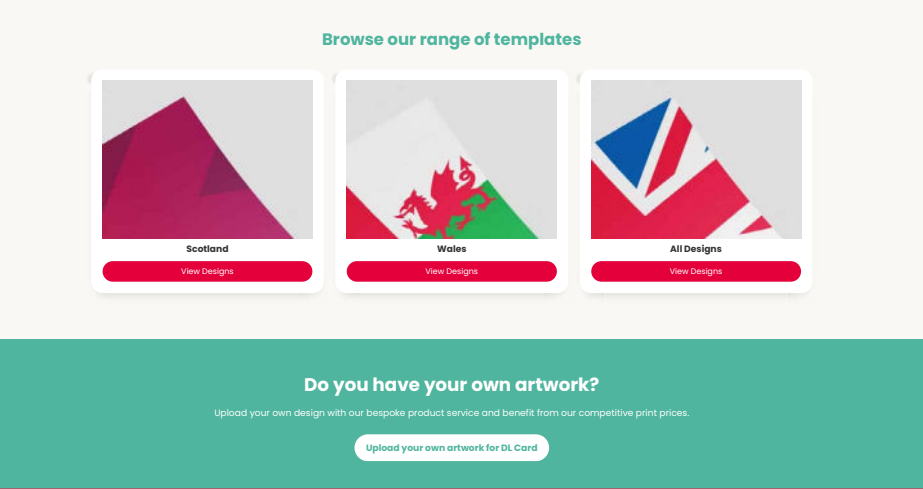

For example you may want an A5 4-page newsletter. So find the correct template and scroll down the page. Then click Upload your own artwork for [template name] (1).

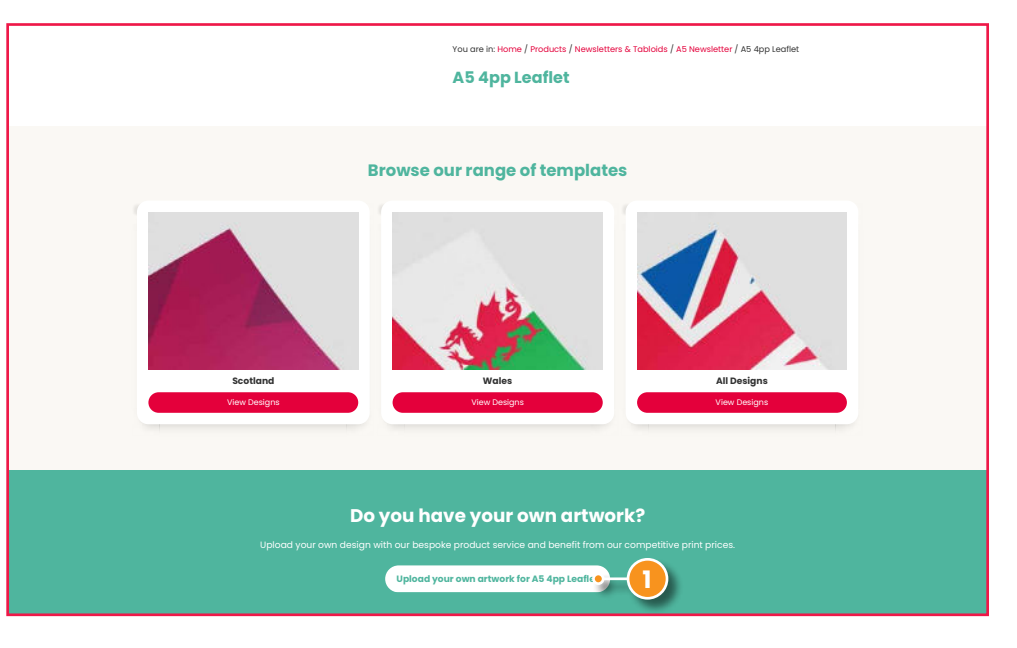

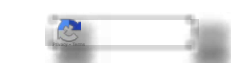

- 01 Creating and ordering your design
- 02 Adding money to your Connects account
- 03 Adding money to your CLP budget
- **04** Your artwork printed by us
- 05 Direct Mail segmentation
- 06 Campaign Groups
- 07 Why use Labour Connects
- **08** Delivery times
- 09 Connects terms explained
- 10 Further support

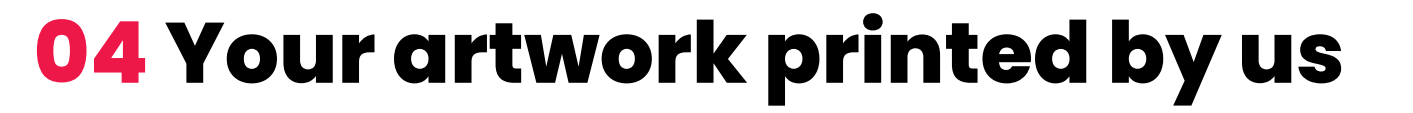

#### **Your artwork printed by us** (Continued)

You can then check you're happy with the format of the artwork you're ordering and change the quantity (1). Then click Add to Basket (2). This will then take you to your basket where you can upload your design. If you click Choose a Design you will be shown the current designs on Connects.

This will bring up a pop-up box and you can click Go to Basket (3). You can also find your shopping basket in the top right corner of the page on Connects with a shopping trolley icon.

| 1                                                 | Choose A Design 🛩 Global As                            | sets Ethical Sourcing  | Meet The Team News                              | Contact Us                                          |
|---------------------------------------------------|--------------------------------------------------------|------------------------|-------------------------------------------------|-----------------------------------------------------|
| Place Order<br>Select options and pro<br>checkout | bceed to 2 Upload artw<br>Artwork upload<br>completion | rork<br>ed after order | Approval<br>Await approval & make any<br>amends | 4 Delivery<br>Your bespoke items are sent to<br>you |
| Upload artwork                                    | for: A5 4pp Leaflet                                    |                        |                                                 |                                                     |
|                                                   |                                                        |                        |                                                 |                                                     |
| Pricing                                           | Choose a Design                                        |                        |                                                 |                                                     |
| Choose Printin                                    | g Options                                              |                        |                                                 |                                                     |
| Format                                            |                                                        | <del>A6 4pp</del>      |                                                 |                                                     |
| Material                                          |                                                        | 130gsm Silk            |                                                 |                                                     |
| Turnaround                                        |                                                        | Standard               |                                                 |                                                     |
| Folding                                           |                                                        | Half Fold              |                                                 | 4                                                   |
| Quantity                                          |                                                        | 600                    |                                                 |                                                     |
| Price                                             |                                                        | £ 38.00                |                                                 |                                                     |
|                                                   |                                                        | Add to Bask            | 2                                               |                                                     |
|                                                   |                                                        |                        | -                                               |                                                     |

| Choose Printing Options |                         |
|-------------------------|-------------------------|
| Format                  | A5-4pp                  |
| Material                | k30gsm-Silk\$           |
| Turnaround              | Standard\$              |
| Folding                 | Holf-Fold-              |
| Quantity                | 600                     |
| Price                   | £ 38.00                 |
| 3                       | Odd to Basket           |
|                         | Item successfully added |
|                         | Go to <u>Brasket</u>    |

0 🔅 🚟 💶 🚥

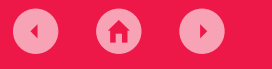

9 💷 🚾 🚥 🚥

- 01 Creating and ordering your design
- 02 Adding money to your Connects account
- 03 Adding money to your CLP budget
- 04 Your artwork printed by us
- 05 Direct Mail segmentation
- 06 Campaign Groups
- 07 Why use Labour Connects
- 08 Delivery times
- 09 Connects terms explained
- **10** Further support

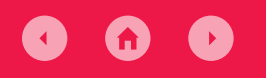

### **04** Your artwork printed by us

#### **Your artwork printed by us** (Continued)

In your shopping basket you can then click Upload your artwork (1).

| Shopp        | ing Basket                                |                                                                     |           |                                                                         |                                                                                                    |                                              |                                  |         |
|--------------|-------------------------------------------|---------------------------------------------------------------------|-----------|-------------------------------------------------------------------------|----------------------------------------------------------------------------------------------------|----------------------------------------------|----------------------------------|---------|
| Order Prog   | gress                                     | Cart                                                                |           | Billing                                                                 | Payme                                                                                                    | ent                                          | Complete & Uple                  | oad     |
| The conter   | nts of your shopping bask                 | ets are listed below.                                               |           |                                                                         |                                                                                                    |                                              |                                  |         |
| Qty          | Product                                   | Options                                                             | Campaign  | Reference 😯                                                             | Artwork                                                                                                    |                                              | _                                | Totals  |
| <b>i</b> 500 | Product: A5 4pp Leaflet<br>Format: A5 4pp | Material: 130gsm Silk<br>Turnaround: Standard<br>Folding: Half Fold | Enter Cam | npaign Name                                                             | Upload ye<br>All production of the production of the production of th | our artwor<br>ts require an imprir<br>ation. | 1<br>ht. Click here for          | £ 38.00 |
|              |                                           |                                                                     |           |                                                                         |                                                                                                    |                                              | Sub-total                        | £ 38.00 |
|              |                                           |                                                                     |           |                                                                         |                                                                                                    |                                              | VAT                              | £ 0.00  |
|              |                                           |                                                                     |           |                                                                         |                                                                                                    |                                              | Total                            | £ 38.00 |
| Do you       | de here                                   | n code?<br>Update Cart                                              |           | Who are you order<br>Please select either a CLP<br>CLP<br>Type CLP Name | ring for today?<br>or a ward                                                                                                    | Ward<br>Newcastle L                          | Jpon Tyne Ce<br>Proceed to check | cout O  |

This will then open a pop up. Click Select File (2) to upload your artwork.

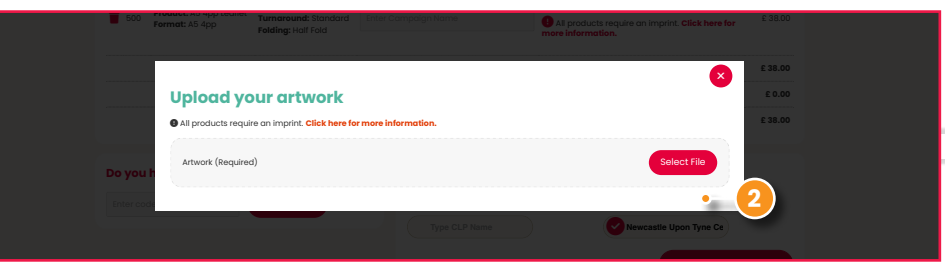

You need to include an imprint on your artwork. The printer and their address for your bespoke item will be visible if you click "Click here for more information". We use different printers for different amounts of items to keeps costs down, so the imprint in this section will change depending on the template and the amount of print you are ordering.

Once it is ready it will show the upload is complete as below (3).

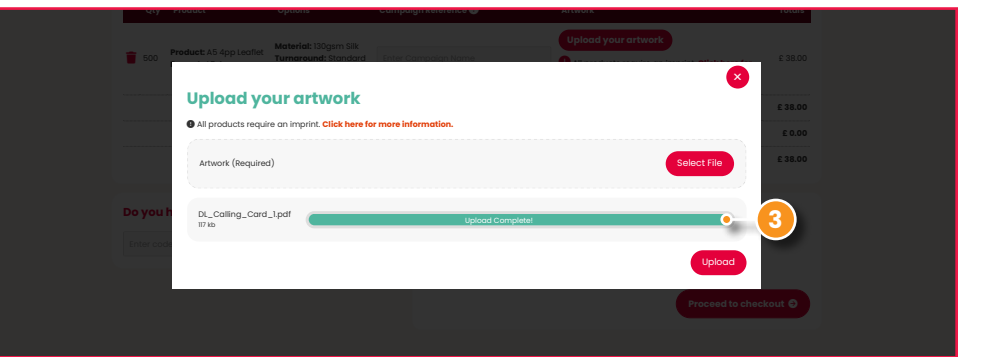

Remember your artwork should include bleed and crop marks for the printers.

- 01 Creating and ordering your design
- 02 Adding money to your Connects account
- 03 Adding money to your CLP budget
- 04 Your artwork printed by us
- 05 Direct Mail segmentation
- **06** Campaign Groups
- **07** Why use Labour Connects
- **08** Delivery times
- 09 Connects terms explained
- **10** Further support

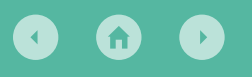

### **05** Direct Mail segmentation

#### Selecting your data

Connects can assist you with segmenting your letters. You might want to have two or more versions of a letter. Perhaps one targeting people who have told you they're voting Labour and another for people who've told you they're undecided how they'll be voting at the next election.

It could also be that you want to talk about a local issue for one ward, but it won't be relevant for the wider area. This is when it's useful to segment your message, so the right thing goes to the right person.

#### Select your data

The first thing to do is select your data. In this example data we have a column called Selection identifier.

For our example, we want to send different messages to different groups: the people who have indicated they're going to vote Labour, and the people who are possible Labour voters but haven't indicated as such. We've called these groups Promise and Persuade.

|            | AutoSave  | • Q                   | 88:               | 2 × Q +             |           |                    |               |                 | Exar         | riple Contac                   | t creator O                                  | ubru 🗸       |                          |              |                  |            |          |              |                 |                        | q          |
|------------|-----------|-----------------------|-------------------|---------------------|-----------|--------------------|---------------|-----------------|--------------|--------------------------------|----------------------------------------------|--------------|--------------------------|--------------|------------------|------------|----------|--------------|-----------------|------------------------|------------|
| ome Ins    | ert Dri   | w Page                | Layout            | Formula             | s Dat     | ta Review          | View          | Automate        | Acrob        | at Ç Te                        | ll me                                        |              |                          |              |                  |            |          |              | C Cer           | nmenta                 | 🔄 Shar     |
| <u>.</u>   | Apto<br>B | s Narrow (Bo<br>T 및 ~ | d • 12<br>⊞ •   . | • A<br>• A •        | A         |                    | • Ge          | neral<br>+ % •  |              | Cont<br>Cont<br>Cont<br>Coll 1 | litional Forme<br>urt un Table N<br>Styles M | rting v      | 🔛 Insert 👻<br>🎦 Delete 🛩 | Σ*<br>       | Sort &<br>Filter | O •        |          | Add-Ins      | Ansiyse<br>Data | Create PC<br>and share | DF<br>link |
| Possible D | ata Loss  | Some featur           | es might be       | e lost if you       | save this | workbook in I      | the comma     | -delimited (.c  | ev) format.  | To preserve                    | these feat                                   | ires, save i | t in an Excel            | file format. |                  |            |          |              |                 |                        | Save       |
|            |           | JE CAMP               | AIGN_ID           |                     |           |                    |               |                 |              |                                |                                              |              |                          |              |                  |            |          |              |                 |                        |            |
| A          | 8         | С                     | D                 | E                   | F         | G                  | н             | 1               | 1            | ĸ                              | - L                                          | N            | N                        | 0            | Р                | Q          | 8        | 8            | т               | U                      | v          |
| CAMPAION I | RENOVED_P | local authori         | constituency      | yward               | POLLING   | DIS polling distri | k property te | ie property add | property add | property add                   | property add                                 | property add | property add             | property add | town             | county     | postcode | house identi | f er street     | street                 | sub str    |
| 1290167    | 1         | NEWCASTLE             | NEWCASTLE         | BENWELL&            | 5 406801  | 801                |               | 101 test road   |              | NEWCASTLE                      | UPON TYNE                                    |              |                          |              | NEWCASTL         | UPON TYNE  | NETEPA   | 1            |                 | test road              |            |
| 1290167    | 2         | NEWCASTLE             | NEWCASTLE         | <b>BENWELL&amp;</b> | \$406801  | 801                |               | 102 test road   |              | <b>NEWCASTLE</b>               | UPON TYNE                                    |              |                          |              | NEWCASTL         | EUPON TYNE | NE16PA   | 2            |                 | test road              |            |
| 1290167    | 3         | NEWCASTLE             | NEWCASTLE         | BENWELLS            | 5405801   | 801                |               | 103 test road   |              | NEWCASTLE                      | UPON TYNE                                    |              |                          |              | NEWCASTL         | UPON TYNE  | NE16PA   | 3            |                 | test road              |            |
| 1290167    | 4         | NEWCASTLE             | NEWCASTLE         | BENWELLA            | \$406801  | 801                |               | 104 test road   |              | NEWCASTLE                      | UPON TYNE                                    |              |                          |              | NEWCASTL         | EUPON TYNE | NE16PA   | 4            |                 | test road              |            |
| 1290167    | 5         | NEWCASTLE             | NEWCASTLE         | BENWELL&            | 1405801   | 801                |               | 105 test road   |              | NEWCASTLE                      | UPON TYNE                                    |              |                          |              | NEWCASTL         | UPON TYNE  | NET OPA  |              |                 | test roud              |            |
| 1290167    | 6         | NEWCASTLE             | NEWCASTLE         | BENWELL&            | 5.405801  | 801                |               | 106 test road   |              | NEWCASTLE                      | UPON TYNE                                    |              |                          |              | NEWCASTL         | EUPON TYNE | NE16PA   | 6            |                 | test road              |            |
| 1290167    | 7         | NEWCASTLE             | NEWCASTLE         | BENWELL&            | 5406801   | 801                |               | 107 test road   |              | NEWCASTLE                      | UPON TYNE                                    |              |                          |              | NEWCASTL         | EUPON TYNE | NE1 6PA  | 7            |                 | test road              |            |
| 1290167    |           | NEWCASTLE             | NEWCASTLE         | BENWELL&            | \$406801  | 801                |               | 109 test road   |              | NEWCASTLE                      | UPON TYNE                                    |              |                          |              | NEWCASTL         | EUPON TYNE | NET GPA  | 8            |                 | test road              |            |
| 1290167    |           | NEWCASTLE             | NEWCASTLE         | BENWELL&            | 5405801   | 801                |               | 109 test road   |              | NEWCASTLE                      | UPON TYNE                                    |              |                          |              | NEWCASTL         | EUPON TYNE | NE16PA   | 9            |                 | test road              |            |
| 1290167    | 10        | NEWCASTLE             | NEWCASTLE         | BENWELLA            | \$405801  | 801                |               | 110 test road   |              | NEWCASTLE                      | UPON TYNE                                    |              |                          |              | NEWCASTL         | EUPON TYNE | NE16PA   | 10           |                 | test road              |            |
| 1290167    | . 11      | <b>NEWCASTLE</b>      | NEWCASTLE         | BENWELL&            | £406801   | 801                |               | 111 test road   |              | NEWCASTLE                      | UPON TYNE                                    |              |                          |              | NEWCASTL         | EUPON TYNE | NE16PA   | 11           |                 | test road              |            |
| 1290167    | 12        | NEWCASTLE             | NEWCASTLE         | <b>BENWELLA</b>     | 1405801   | 801                |               | 112 test road   |              | NEWCASTLE                      | UPON TYNE                                    |              |                          |              | NEWCASTL         | UPON TYNE  | NE1 GPA  | 12           |                 | test road              |            |
| 1290167    | 15        | NEWCASTLE             | NEWCASTLE         | BENWELL&            | £405801   | 801                |               | 113 test road   |              | NEWCASTLE                      | UPON TYNE                                    |              |                          |              | NEWCASTL         | EUPON TYNE | NE16PA   | 13           |                 | test road              |            |
| 1290167    | 14        | NEWCASTLE             | NEWCASTLE         | BENNTLL&            | 5 405801  | 801                |               | 11d test road   |              | NEWCASTLE                      | UPON TYNE                                    |              |                          |              | NEWCASTU         | UPON TYNE  | NET GPA  | 14           |                 | test road              |            |
| 1290167    | 15        | NEWCASTLE             | NEWCASTLE         | BENWELL&            | £406801   | 801                |               | 115 test read   |              | NEWCASTLE                      | UPON TYNE                                    |              |                          |              | NEWCASTL         | EUPON TYNE | NE16PA   | 15           |                 | testroad               |            |
| 1290167    | 18        | NEWCASTLE             | NEWCASTLE         | BENWELL&            | 5 406801  | 801                |               | 116 test road   |              | NEWCASTLE                      | UPON TYNE                                    |              |                          |              | NEWCASTL         | UPON TYNE  | NE1 GPA  | 16           |                 | test road              |            |
| 1200107    | 17        | NEWCASTLE             | NEWCASTLE         | BENWELL&            | \$406801  | 801                |               | 117 test road   |              | NEWCASTLE                      | UPON TYNE                                    |              |                          |              | NEWCASTL         | EUPON TYNE | NE16PA   | 17           |                 | test road              |            |
| 1220107    |           |                       |                   |                     |           |                    |               |                 |              |                                |                                              |              |                          |              |                  |            |          |              |                 |                        |            |
| 1290167    | 18        | NEWCASTLE             | NEWCASTLE         | BENWELL&            | 5 406801  | 801                |               | 118 test road   |              | NEWCASTLE                      | UPON TYNE                                    |              |                          |              | NEWCASTL         | UPON TYNE  | NE1 6PA  | 18           |                 | test road              |            |

At this stage it's important to ensure that you don't have anyone included in the data you don't want to receive a letter. If there is an empty cell in the column you will be using to decide who gets which letter, they will automatically get the default option.

- 01 Creating and ordering your design
- 02 Adding money to your Connects account
- 03 Adding money to your CLP budget
- 04 Your artwork printed by us
- 05 Direct Mail segmentation

| 06 Campaign Group | bs |
|-------------------|----|
|-------------------|----|

- 07 Why use Labour Connects
- **08** Delivery times
- 09 Connects terms explained
- **10** Further support

### *<b>RLabour*

### **05** Direct Mail segmentation

#### Uploading your Data

**My Account** 

**My Profile** 

Company: N/A Member Number: L311724

Telephone: N/A Emgil:

Dashboard
 My Orders
 Delivery Address
 Template Drafts
 Approvals

My Data
 My Budget
 Freepost Orders
 Freepost Approvals

Welcome back

The second stage is to is upload your data. To do this go to My Account. Then click on My Data (1). For this example, we'll be using a CSV file already downloaded from Contact Creator.

All Approved

You have new approvals, please review them now

My Orders

**My Orders** 

Order ID Ord

6963 27/03/2024

This will bring up a pop up prompting you to enter your Data Creation method and the name you would like Connects to record this data as. Then you can select your CSV file and click Upload.

| My Data                                                                     |                                                                                                    |                                                      |
|-----------------------------------------------------------------------------|----------------------------------------------------------------------------------------------------|------------------------------------------------------|
| Nevigation<br>Double:<br>Thy Oracia<br>Delivery -<br>of Tempton<br>Approved | My Data Lists Create your data list Please III in the required information below. Submit your details or | d confirm your payment information on the next step. |
| S My Data                                                                   | Data Creation Method:                                                                                    | Contact Creator-                                     |
| Freepost                                                                    | List Name *                                                                                              |                                                      |
|                                                                             | Contact Creator Filename *                                                                               | xxxxxxxxxxxxxxxxxCAMPAIGNOUTPUT.csv                  |
|                                                                             |                                                                                                    | Add                                                  |
|                                                                             |                                                                                                    |                                                      |
|                                                                             |                                                                                                    |                                                      |

🕖 💷 🐃 💶 💴

#### Click on Create Data List.

| My Data                       |               |              |                        | 8 <b>0</b> (188) 1893/187 | <b>•</b> •• ••   |
|-------------------------------|---------------|--------------|------------------------|---------------------------|------------------|
| Navigation                    |               |              |                        |                           |                  |
| A Dashboard                   | My Data Lists |              |                        |                           | Create Data List |
| 🐂 My Orders                   | List Name     | List Source  | Date Created           | Number of Powe            | Action           |
| Delivery Address Book         | Liot Humo     | List bour oo | Dato oroatoa           | Humber of Kows            | Action           |
| 🕑 Template Drafts             |               |              | No data lists created. |                           |                  |
| <ul> <li>Approvals</li> </ul> |               |              |                        |                           |                  |
| S My Data                     |               |              |                        |                           |                  |
| 🖬 My Budget                   |               |              |                        |                           |                  |
| Freepost Orders               |               |              |                        |                           |                  |
| Freepost Approvals            |               |              |                        |                           |                  |

You will then see your upload in your My Data section of your account (2).

| avigation                     |          | My Data Lists        |                           |                     |                | Create Data List |
|-------------------------------|----------|----------------------|---------------------------|---------------------|----------------|------------------|
| 🖨 Dashboard                   |          | iny Data Lists       |                           |                     |                | Citato Bata List |
| T My Orders                   |          | Example_Contact_cree | ator_Outpu                | Upload (            | Complete!      |                  |
| B Delivery Address Book       |          | t.csv                |                           |                     |                |                  |
| 🖻 Template Drafts             |          | List Name            | List Source               | Date Created        | Number of Rows | Action           |
| <ul> <li>Approvals</li> </ul> |          |                      | 001                       | 07/05/2024 12/22/19 |                |                  |
| 🛢 My Data                     | (2)      | TEST                 | Example_Contact_creator_C | 04/12/22            | 19             | Action           |
| My Budget                     | $\smile$ |                      | -                         |                     |                |                  |
| Freepost Orders               |          |                      |                           |                     |                |                  |
|                               |          |                      |                           |                     |                |                  |

£ 0.00

Labour Connects - User Guide

- 01 Creating and ordering your design
- 02 Adding money to your Connects account
- 03 Adding money to your CLP budget
- 04 Your artwork printed by us
- 05 Direct Mail segmentation
- **06** Campaign Groups
- **07** Why use Labour Connects
- **08** Delivery times
- 09 Connects terms explained
- **10** Further support

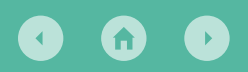

### *<b>R Labour*

### **05** Direct Mail segmentation

#### Choosing your template

The third step is to design the template. Go to the Direct Mail section (1) from the dropdown on Connects and choose which template you want to use.

| <b>≋Labour</b> con                                                                                                    | nects Type product name o                                                                                                    | r keyword Q                                                                                                    |                                                                                                    | E 38.00                                                           |
|----------------------------------------------------------------------------------------------------|----------------------------------------------------------------------------------------------------|----------------------------------------------------------------------------------------------------|----------------------------------------------------------------------------------------------------|-------------------------------------------------------------------|
|                                                                                                    | Cailing Cards<br>Short Campaign<br>Direct Mail<br>Leaflet<br>Postas Vole<br>Newsletters & Tabloids<br>Pestras & Correx<br>Stationery<br>Persuasion Pathways<br>Social Media<br>Freepost<br>Banners & Display Items<br>Downloads | AA Single<br>Sided<br>Mailing                                                                                                    | Double<br>ed<br>bing<br>AS set<br>Moler                                                                                                    |                                                                   |
| Use our professiona<br>Use our professiona<br>tempting in celetal<br>use of the source of the<br>comparison of the source of the<br>opprovent | gn<br>ly designed<br>your perfect<br>quickly and receive<br>ys "Subject to                                                                                                    | mented Direct Mail<br>pur direct mail templates to create<br>ple layouts and make your direct<br>personalised to match your data.<br>It receiving the cheapest postage | Upload your Artwoo<br>Upload your own artwork o<br>from our competitive print<br>delivery times. Process get i<br>any questions on how to su<br>up. | rk<br>Ind benefit<br>prices and<br>n bouch with<br>at your design |

Once you get to the template you want, choose your Delivery Method (2). You can either choose to hand deliver the item, or for it to be posted through Royal Mail. Postage costs more than printing so this will change the costs considerably.

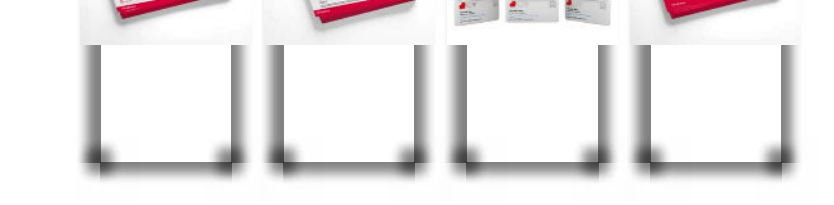

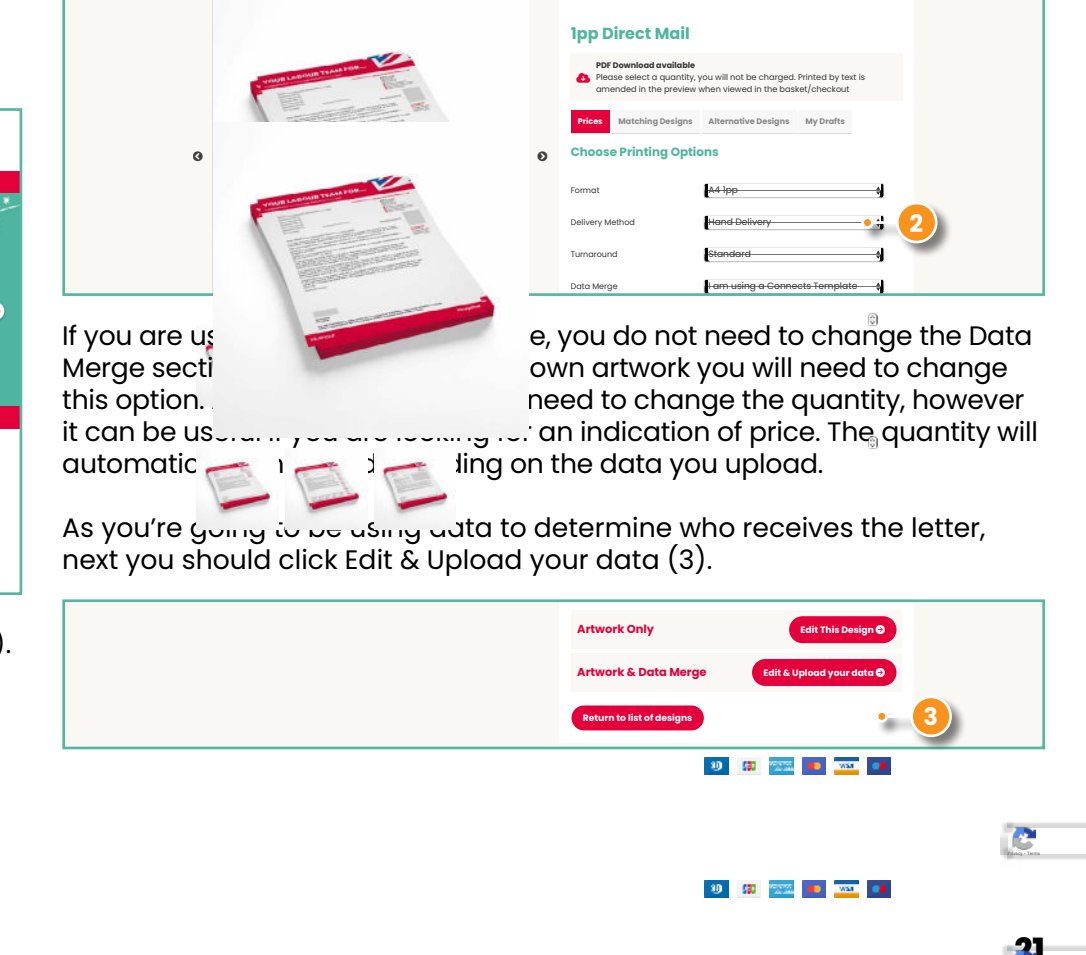

- 01 Creating and ordering your design
- 02 Adding money to your Connects account
- 03 Adding money to your CLP budget
- 04 Your artwork printed by us
- 05 Direct Mail segmentation
- **06** Campaign Groups
- 07 Why use Labour Connects
- **08** Delivery times
- 09 Connects terms explained
- **10** Further support

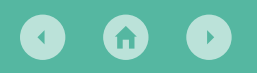

*<b>Selabour* 

### **05** Direct Mail segmentation

#### Editing your template

You can then go through and edit the text in the template. This will be the first version of the letter you create. The sections in these brackets {{text}} should match a report you've run from Contact Creator, so you shouldn't need to change those.

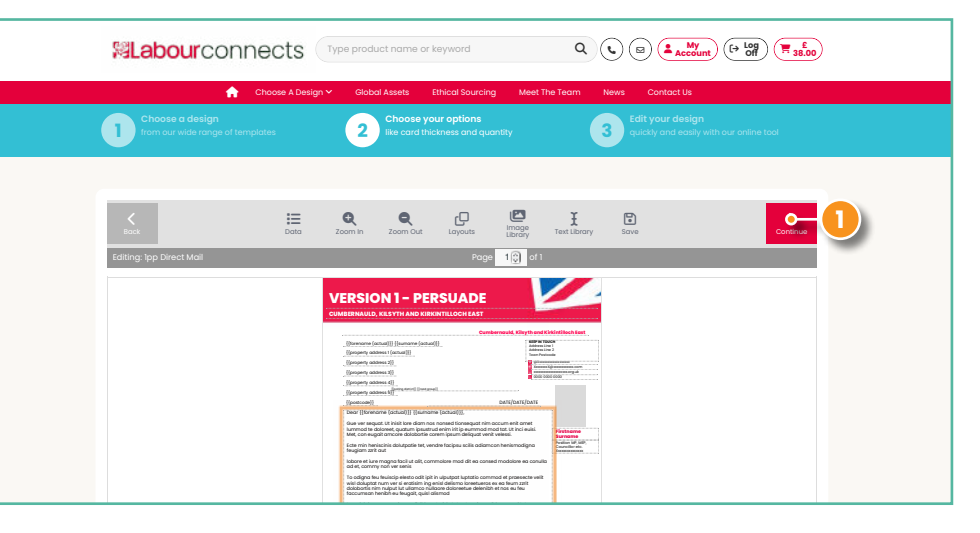

For this example we've put 'VERSION 1 – PERSUADE' as the top header so you can see more clearly what letter will go to which people. Once you're happy, click Continue (1). You can return later and make edits should you wish to.

You will then be prompted to name this version of the letter. In this example we're naming it 'Version 1 -Persuade' for ease (2).

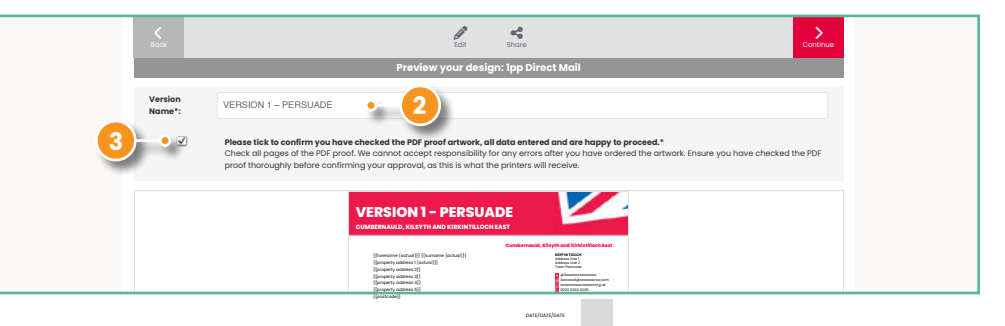

You can then tick the box to confirm you are happy to proceed and click Continue (3). If your version name doesn't appear at this next stage click Edit and repeat the process to name it. Then to create another version click Add (4).

| Version saved        |          |                            |
|----------------------|----------|----------------------------|
| Versions             |          | Promoted by:               |
| VERSION 1 - PERSUADE | S Edit   | TEST                       |
|                      | 4 - 2Add | Select data file to upload |

You will then be able to edit the letter template again with different text, relevant to the second group of voters who will receive this letter. For our example this is the Promise group.

Once you are happy with the template click Continue. You will again be prompted to name your version and tick the box confirming you are happy.

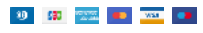

22

C

- 01 Creating and ordering your design
- 02 Adding money to your Connects account
- 03 Adding money to your CLP budget
- 04 Your artwork printed by us
- 05 Direct Mail segmentation
- **06** Campaign Groups
- 07 Why use Labour Connects
- 08 Delivery times
- 09 Connects terms explained
- **10** Further support

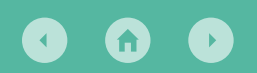

*<b>RLabour* 

### **05** Direct Mail segmentation

2

#### Uploading data and adding rules

| Versions                                                                                                    |                 | Promoted by:                                                                                                    |
|----------------------------------------------------------------------------------------------------|-----------------|----------------------------------------------------------------------------------------------------|
| VERSION 1 - PERSUADE                                                                                                    | 🖋 Edit 🖥 Delete | TEST                                                                                                    |
| VERSION 1 - PROMISE                                                                                                    | 🖋 Edit 🖥 Delete | Select data file to upload                                                                                          |
|                                                                                                    | Add             | Upload your csv containing your data. Please make<br>sure each fields match the fields relating to the<br>template. |
| Select your rules for the template                                                                                            |                 | You can add new data files to this list by going to<br>your <b>account area</b> and managing your data files.       |
| Import Rules                                                                                                    |                 | select data source 🤧 🚺                                                                                              |
| Please specify the import rules for the data by selecting from the rules below. Define default version:  VERSION 1 - PERSUADE |                 | Next step: Preview 😜                                                                                                |
|                                                                                                    | 2 - OAdd Rule   | Save as Draft 🔒                                                                                                    |

You should now be able to see both versions of your letter. You can add more versions if you would like by repeating the process.

The next step is to select the data. To do this go to the select data source drop down (1) and select the file name of the data you uploaded earlier.

Now we need to add a rule (2) to say which residents should get which items. In our example we want anyone with the word 'Promise' in the column 'Selection identifier' to receive Version 2 – Promise (3).

So we change which version they'll receive. Then choose the Column header from the drop down (4) (which imports directly from your data).

Then we put 'Promise' for the Value. We recommend copying and pasting this value directly from your spreadsheet as it needs to be the same. For the Comparison in this example it would be equal to.

| Select your rules for the template<br>Inport Rules<br>Marks a possible the import rules for the data by selecting from the rules below.<br>Define defoult version:                                                                                                    |                                                                                 |                                                                                                    |
|----------------------------------------------------------------------------------------------------|---------------------------------------------------------------------------------|----------------------------------------------------------------------------------------------------|
| Import Rules     Process specify the import rules for the data by selecting from the rules below.     Define default version • version • vers                                                                                                    | Select your rules for the template                                              | You can add new data files to this list by going to<br>your account area and managing your data files. |
| Please specify the import rules for the data by selecting from the rules below. Define default version  Version  Version                                                                               | Import Rules                                                                    | TEST                                                                                                   |
| Define defout version © VERSION I – PERSUADE - 1 4<br>Rule Name / Leversion: Velue 3<br>Save as Draft B<br>PROMISE 0<br>Add Fraumeer<br>Column Comparison Velue<br>Column Comparison Velue<br>Column Comparison | Please specify the import rules for the data by selecting from the rules below. |                                                                                                    |
| Rule Name / Plennes Nav<br>Use Version: festionit - secures<br>Column Comparison Verba<br>Securetion identifier   equal to PROMISE  <br>Column Comparison Verba<br>Securetion identifier   equal to Comparison Verba<br>Securetion identifier   equal to Comparison Verba                                                                                                    | Define default version:  VERSION 1 - PERSUADE                                   | Next step: Preview 8                                                                                   |
| Use Version:                                                                                                    | Rule Name 🖋                                                                     | Remove Rule V                                                                                          |
| Column Comparison Value<br>Seaction identifier d lequal to PROMISE<br>O Add Parameter                                                                                                    | Use Version: VERSION 1 - PROMISE                                                |                                                                                                    |
| Belection identifier i Inquisito PROMISE                                                                                                    | Column Comparison Value                                                         | •                                                                                                    |
| Add Parameter  Add Parameter                                                                                                    | Selection identifier equal to PRC                                               | OMISE                                                                                                  |
| Q Add Bule                                                                                                    |                                                                                 | Add Parameter                                                                                          |
|                                                                                                    |                                                                                 | Add Rule                                                                                               |

You only need to do this for one of the versions, as the other version will be the default version everyone receives. Once you've set up your rule click Next step: Preview (5).

#### 🥹 💷 🚥 🚥 💶

You will then see the first version of your letter and be able to check the first 5 names receiving (6) it by clicking the up arrow to go through the rows. You can do this with both versions by clicking on the other version on the left-hand side (7). Check your data to ensure the right people are receiving the right version of your letter. Once you are happy click Pricing (8).

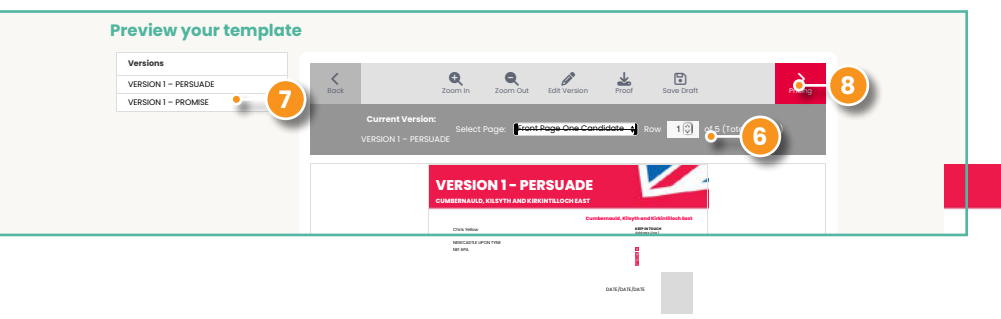

- 01 Creating and ordering your design
- 02 Adding money to your Connects account
- 03 Adding money to your CLP budget
- 04 Your artwork printed by us
- 05 Direct Mail segmentation
- **06** Campaign Groups
- 07 Why use Labour Connects
- **08** Delivery times
- 09 Connects terms explained
- **10** Further support

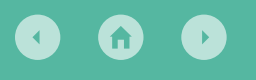

*<b>KLabour* 

### **05** Direct Mail segmentation

#### Uploading data and adding rules (continued)

As you can see below, the number of letters has automatically been calculated (1) – because it's the same number as the rows of data in the spreadsheet.

You can then add the letters to your basket for printing through us, or for download only if printing locally. Then you can check out the same way as with any other item.

| <b>潟Labour</b> cor                          | Type product name or keyword               |                                                                                   |
|---------------------------------------------|--------------------------------------------|-----------------------------------------------------------------------------------|
| A                                           | Choose A Design 🛩 Global Assets Ethical So | urcing Meet The Team News Contact Us                                              |
| Choose a design<br>from our wide range of I | templates 2 Choose your optic              | ns Edit your design<br>a quantity guickly and easily with our online tool         |
| Choose Printir                              | ng Options                                 | Download Only                                                                     |
| Format                                      | 44 <del>lpp</del> •                        | To download your design click on the button below. From there you will be able to |
| Delivery Method                             | Hand Delivery 🔶                            | Printed by:                                                                       |
| Turnaround                                  | \$tandard 🔶                                | "Printer Name" at "Address"                                                       |
| Data Merge                                  | am using a Connects Template               | Add to Brisket                                                                    |
| Quantity                                    | 19 (from uploaded file)                    | Add to busket                                                                     |
| Price                                       | £ 2.85                                     |                                                                                   |
|                                             | Add to Basket                              |                                                                                   |

#### ə 💷 🚥 🚥

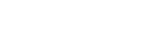

- 01 Creating and ordering your design
- 02 Adding money to your Connects account
- 03 Adding money to your CLP budget
- 04 Your artwork printed by us
- 05 Direct Mail segmentation
- **06** Campaign Groups
- 07 Why use Labour Connects
- 08 Delivery times
- 09 Connects terms explained
- **10** Further support

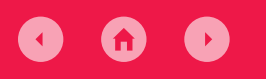

# **06** Campaign Groups

#### **Campaign Groups**

Campaign groups have been developed to increase collaborative working, allowing anyone within a shared group to edit, order and use credits associated with the campaign group. Your regional staff will have access to all groups created within a region to help you if needed as well.

#### **Creating a Campaign Group**

The first step to collaborative working is to create a Campaign Group.

You can create as many campaign groups as you require, so if you would like to create a group for each campaign in an area you can. Or you could create a "2025 Local Elections" group to cover everyone in the area, depending on the level of access you want people to have. You could also create one for a mayoral election campaign in the area at the same time for example. To start, login to Labour Connects and go to My Account and then in the sidebar click Campaign Groups (1).

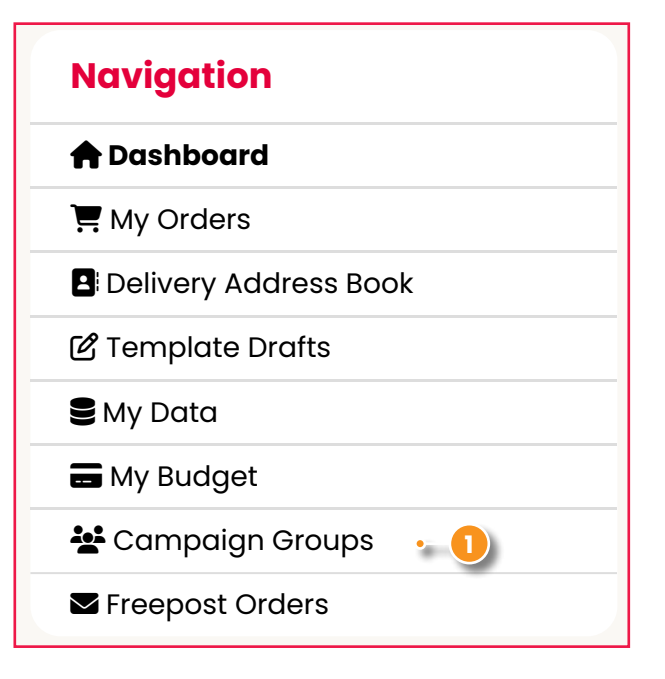

- 01 Creating and ordering your design
- 02 Adding money to your Connects account
- 03 Adding money to your CLP budget
- **04** Your artwork printed by us
- 05 Direct Mail segmentation
- **06** Campaign Groups
- 07 Why use Labour Connects
- 08 Delivery times
- 09 Connects terms explained
- **10** Further support

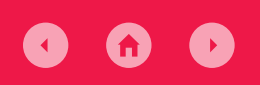

## **06** Campaign Groups

#### **Adding a Campaign Group**

Once selected you will see the following grid, if you have not added or been added to any campaign groups this will be empty. If you click Add Campaign Group a pop up will appear for you to create a new group (1).

| Campaign Groups              |                              |                     |                |          |
|------------------------------|------------------------------|---------------------|----------------|----------|
| Group Name                   | Region                       | Date Created        | Budget Balance | Action   |
| Campaign NE                  | Kendal                       | 08/10/2024 16:16:17 | £O             | Action 🗸 |
| CHESHAM & AMERSHAM           | CHESHAM & AMERSHAM           |                     | £250.00        | Action 🗸 |
| KENDAL                       | KENDAL                       |                     | £0             | Action 🗸 |
| Rossendale and<br>Darwen CLP | Rossendale and<br>Darwen CLP |                     | £0             | Action 🗸 |
| South East Region Test       | Kendal                       | 28/01/2025 13:55:37 | £0             | Action 🗸 |

Give your campaign group a unique name and the region that this will fall under. The region will default to the region your membership is associated with in the first instance. Please change this to the relevant area as this is the region that will be able to approve your print.

| Add a new Campaign Group                       |                 |  |  |  |
|------------------------------------------------|-----------------|--|--|--|
| Please fill in the required information below. |                 |  |  |  |
| Group Name                                     |                 |  |  |  |
| Region Name                                    | East Midlands * |  |  |  |
|                                                | Add             |  |  |  |

Once you have added the campaign group this will be added to the table and you can then do the following tasks:

1. View/add users

2. Add credits

- 3. View drafts
- 4. Disable

Clicking View users will give you a list of all current users of the group, only admins and regional staff can add/remove users.

| All users for Campaign "CHESHAM & AMI | ERSHAM"          | 2 Add Users |
|---------------------------------------|------------------|-------------|
| User Name                             | Email Address    | Action      |
| CLP Flex4<br>(Admin)                  | clp1@flex4.co.uk | Action Y    |
| CLP Flex                              |                  |             |

When you click Add Users (2) you will be given a text box to add the full users email as below.

| Add a new User       |                 |               |          |                |
|----------------------|-----------------|---------------|----------|----------------|
| nsert User Email     | Type user email |               |          | Make Admin Add |
| User Name            |                 | Email Address |          | Action         |
| CLP Flex4<br>(Admin) |                 |               | Action 🗸 |                |
| CI P Elex            |                 |               | Action   |                |

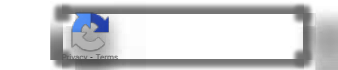

VISA 💽

- 01 Creating and ordering your design
- 02 Adding money to your Connects account
- 03 Adding money to your CLP budget
- 04 Your artwork printed by us
- 05 Direct Mail segmentation
- **06** Campaign Groups
- 07 Why use Labour Connects
- 08 Delivery times
- 09 Connects terms explained
- **10** Further support

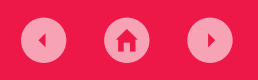

*<b>RLabour* 

## **06** Campaign Groups

#### Adding a Campaign Group (cont.)

The system will check that a user with that email address exists and show this in the grey box below. Click this to confirm the address and click Add (1) to add them to the group. If you want to give them admin credentials tick the box next to Make Admin (2).

| Add a new User       |                 |               | •                |
|----------------------|-----------------|---------------|------------------|
| Insert User Email    | Type user email |               | 2 Make Admin Add |
|                      |                 | Email Address | Action           |
| User Name            |                 |               |                  |
| CLP Flex4<br>(Admin) |                 |               | Action           |

If at any stage you want to remove a user and you have admin credentials click the dropdown arrow next to their name and click Remove User (3).

| Add a new User       |                 |                    |
|----------------------|-----------------|--------------------|
| Insert User Email    | Type user email | Make Admin     Add |
| User Name            | Email Address   | Action             |
| CLP Flex4<br>(Admin) |                 | Action V           |
| CLP Flex<br>(Admin)  |                 | Action V           |
|                      |                 | L×Remove User • 3  |

#### If you are not admin of a specific group you will only see the below details.

| User Name                 | Email Address         |
|---------------------------|-----------------------|
| Standard Flex4<br>(Admin) | standard@flex4.co.uk  |
| National Flex4            | nationall@flex4.co.uk |
| Regional Flex4            | regional@flex4.co.uk  |
| Ward-CLP Flex4            | ward-clp@flex4.co.uk  |
| Ward-CLP Flex4<br>(Admin) | ward-clp@flex4.co.uk  |

#### **Adding Credits**

The Add Credits option will take you to the budget page where you have the option to choose the method of payment and confirm the details. Please take a look at the section named **Adding money to your Connects** account in this document.

Currently the system is built that only users who are a stakeholder within a ward or constituency will be able to use budget to purchase print. We are currently working on development so that anyone who is an admin of a campaign group will be able to use the associated budget.

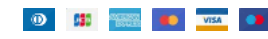

Labour Connects - User Guide

#### 01 Creating and ordering your design

- 02 Adding money to your Connects account
- **03** Adding money to your CLP budget
- **04** Your artwork printed by us
- 05 Direct Mail segmentation
- 06 Campaign Groups
- 07 Why use Labour Connects
- 08 Delivery times
- 09 Connects terms explained
- **10** Further support

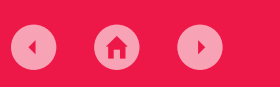

*<b>RLabour* 

## **06** Campaign Groups

#### Viewing and Editing Drafts

View drafts will give you access to all drafts that have been assigned a campaign group when they have been saved.

| aved Drafts |                        |                                   |                           |           |          |
|-------------|------------------------|-----------------------------------|---------------------------|-----------|----------|
| Jser        | Save Date              | Template Name                     | Туре                      | Reference |          |
|             | 18/04/2024<br>16:27:21 | 1pp Classic Letter                | Artwork and<br>Data Merge |           | Action 🗸 |
|             | 18/04/2024<br>16:26:13 | 1pp Classic Letter                | Artwork                   | -         | Action 🗸 |
|             | 07/03/2024<br>11:36:32 | A4 2pp Classic Newsletter         | Artwork                   |           | Action 🗸 |
|             | 07/03/2024<br>11:35:05 | DL Calling Card - Local<br>Design | Artwork                   |           | Action 🗸 |
|             | 07/03/2024<br>11:26:56 | DL Calling Card - Local<br>Desian | Artwork                   |           | Action 🗸 |

From here you can go into a draft to edit using the drop down action button and clicking Load and Edit or if you would just like to order the item you can click Preview and Order. **As always we recommend you check the Proof PDF before ordering to make sure this matches to your view in the preview/editor.**  Additionally for collaboration, make sure that you are not working on a piece of print at the same time as another user. The last edit date can give you an idea of when someone was last editing the piece, but this is essential to make sure that there are no conflicts on the design.

All items created on a user's account will exist both as a draft on that users personal drafts and as a copy in the campaign group. Amends made to the draft with the same reference within personal drafts or the campaign group will amend the other draft as well.

To save a draft to a specific campaign group please follow the normal save procedure, and choose the group from the drop down (1).

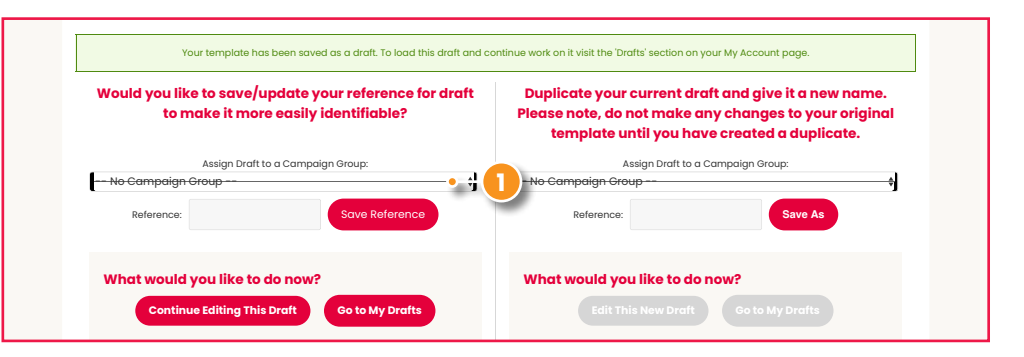

- 01 Creating and ordering your design
- 02 Adding money to your Connects account
- 03 Adding money to your CLP budget
- 04 Your artwork printed by us
- 05 Direct Mail segmentation
- **06** Campaign Groups
- 07 Why use Labour Connects
- 08 Delivery times
- 09 Connects terms explained
- **10** Further support

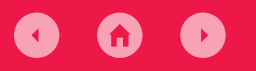

## **06** Campaign Groups

#### Viewing and Editing Drafts (cont.)

If you are editing a draft that you would like to also be available within another campaign group that you have access to, you can use the save as option (1) to create a duplicate within that group.

#### Duplicate your current draft and give it a new name. Please note, do not make any changes to your original template until you have created a duplicate.

| А               | ssign Draft to a Campaign Group: |   |
|-----------------|----------------------------------|---|
| No Campaign Gro | up                               | ŧ |
| Reference:      | Save As o- 1                     | - |

#### Viewing and Editing Drafts (Direct Mail)

If you are collaborating on a direct mail template, the system of saving is exactly the same. However, the person who is ordering will need to have the data list uploaded to their own account. Data lists are not shared between users even on campaign groups. Once a draft is ready to print, anyone within the campaign group, can order this. To do so, within your basket choose the campaign group from the dropdown (2).

| ease select either a C | CLP or a ward |                       |
|------------------------|---------------|-----------------------|
| CLP                    | Ward          | Campaign Group        |
| Type CLP Name          | Type Ward Nam | ne 2 Select Campaign  |
|                        |               | Proceed to checkout 🔿 |

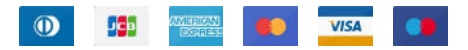

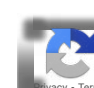

- 01 Creating and ordering your design
- 02 Adding money to your Connects account
- 03 Adding money to your CLP budget
- 04 Your artwork printed by us
- 05 Direct Mail segmentation
- **06** Campaign Groups
- 07 Why use Labour Connects
- **08** Delivery times
- 09 Connects terms explained
- **10** Further support

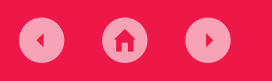

## **06** Campaign Groups

### Viewing and Editing Drafts (cont.)

Once chosen, you will be able to choose your payment option as normal. However as mentioned above only stakeholders within a ward or constituency will be able to see and use the campaign group budget. **An update is currently in development.** 

| Please select your preferred payment option:                      |                                                                       |                              |                               |                              |  |  |  |
|-------------------------------------------------------------------|-----------------------------------------------------------------------|------------------------------|-------------------------------|------------------------------|--|--|--|
| Pay via Secure Payment Pay via Personal Budget Pay via CLP Budget |                                                                       |                              |                               |                              |  |  |  |
| Amount to spend:<br>£ 114.00                                      | Current Budget:<br>£ 7417.65                                          | Amount to spend:<br>£ 114.00 | Current Budget:<br>£ 0.00     | Amount to spend:<br>£ 114.00 |  |  |  |
| O Proceed with this payment method                                | O Proceed with this payment method O Proceed with this payment method |                              | Not enough budget. Add Budget |                              |  |  |  |
|                                                                   |                                                                       |                              |                               | Continue                     |  |  |  |

Once an item has been ordered it will go into the users account who has ordered it the item and the draft will disappear from the group. If you want to keep a draft available for everyone to edit, make sure to save as the draft so it's available. **We are looking at adding a Campaign Groups Orders to the options so these will all be stored in one place in the future.** 

agy - Teema

- 01 Creating and ordering your design
- 02 Adding money to your Connects account
- 03 Adding money to your CLP budget
- 04 Your artwork printed by us
- 05 Direct Mail segmentation
- 06 Campaign Groups
- 07 Why use Labour Connects
- **08** Delivery times
- 09 Connects terms explained
- **10** Further support

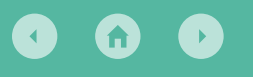

### **07 Why use Labour Connects**

#### Why use Labour Connects?

- 1. Brand management! Consistency of message starts with using the Labour brand. Our in-house design team have produced a range of templates so the Party has a strong national brand that is in line with our message and values.
- 2. All orders placed through Labour Connects are proofed by dedicated print managers within your regional office for peace of mind.
- 3. Cheaper print prices we use the national purchasing power of the Labour Party to secure a better price than if local parties were negotiating on their own.
- **4.** When you use Connects, the funds go back into the campaign pot so we can continue to provide high quality campaign items for you.

- Guaranteed turnaround times for all orders you can work backwards from any delivery deadline to work out when you need to submit your order by.
- 6. All orders are printed on environmentally friendly paper and carry the FSC logo.
- 7. All printers used by the print service recognise Trade Unions.
- 8. All printers used by the print service are GDPR compliant and the Labour Party has data protection agreements with them.

- 01 Creating and ordering your design
- 02 Adding money to your Connects account
- 03 Adding money to your CLP budget
- **04** Your artwork printed by us
- 05 Direct Mail segmentation
- **06** Campaign Groups
- 07 Why use Labour Connects
- **08** Delivery times
- 09 Connects terms explained
- 10 Further support

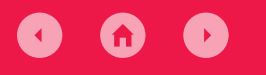

### *<b>RLabour*

### **08** Delivery Times

All items delivered directly to you will reach you within 5 working days.

Ensure that someone will be at the delivery address within this time and that we have the correct contact details for that person.

Posted items will begin to land with recipients from day 5. For items that need to land on/or close to a specific date such as GOTPV (Get out the postal vote) please contact either your Regional Print Manager or us, at **connects@labour.org.uk** to specify when the items should land with residents.

- 01 Creating and ordering your design
- 02 Adding money to your Connects account
- 03 Adding money to your CLP budget
- 04 Your artwork printed by us
- 05 Direct Mail segmentation
- 06 Campaign Groups
- 07 Why use Labour Connects
- **08** Delivery times
- 09 Connects terms explained
- **10** Further support

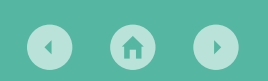

### **09** Connects terms explained

| Ірр             | 1 page – for example a letter with nothing on the back.                                                                                                    | <b>Election Address</b> | An election address is a candidate-focused item recommended for<br>use during the short campaign. They contain posters of various sizes<br>that can be placed in the window by the recipient.                                                                                                    |
|-----------------|----------------------------------------------------------------------------------------------------|-------------------------|----------------------------------------------------------------------------------------------------|
| 2рр             | 2 pages – for example a small leaflet with just the front and back printed.                                                                                                    |                         |                                                                                                    |
| Assets          | An asset is usually an image but may also be a snippet of text.<br>On Connects you can find an asset library of images you can use,<br>however we recommend using your own images as much as<br>possible, especially where you can clearly localize them.                                            | Endorser                | A person who is voting for the candidate and is sharing why<br>they're backing them. They often have recognizable jobs such<br>as doctor/teacher/local business owner. They may have been<br>supported by the candidate in dealing with a problem or just be<br>able to speak to the candidate's character. Many pieces of print<br>have spaces for endorsers.                                                                                                    |
| Bespoke         | A non-standard template item of print. These can still be printed<br>by us but can be different in terms of design.                                                                                                    | Foamex                  | These are more opaque and heavier than correx. They can't be used outdoors and are most usually used at events.                                                                                                    |
| Calling Card    | Probably the piece of print you will see the most. This is a small piece<br>of card used to let people know we've been in their area. It's the item<br>most frequently used when door knocking.                                                                                                    | Fold                    | Literally where the paper is folded – so you don't want a fold halfway<br>through your candidate's face! No Connects template will allow you<br>to do that though!                                                                                                    |
| Correx          | The plastic signs that can be attached to wooden posts and placed<br>in people's front garden/high visibility locations. Outside of elections<br>they're most usually seen as 'For Sale' or 'To Let' signs.                                                                                          |                         | When we refer to 'freepost' people mean the one item of print<br>delivered to each voter for free. The item is not printed for free,<br>just delivered. The freepost must comply with several legal<br>requirements including having the exact name of the constituency,<br>not promoting any businesses, etc.<br>Normally the freepost is delivered in waves. So we might deliver to<br>the 2nd name in the household and then a week later deliver to the<br>1st name in the household. This is because while all electors receive<br>only one freepost item, the household will receive multiple pieces by<br>breaking it up this way. |
| Delivery Window | The period in which a delivery will arrive.                                                                                                    |                         |                                                                                                    |
| DL              | A DL piece is the same width as a Long Format piece, but not as long.                                                                                                    | Freepost                |                                                                                                    |
| DM/Direct Mail  | Direct mail – a piece of print that has the name and address of the person we're sending it to. You can deliver these items with volunteers or pay to have them posted                                                                                                    |                         |                                                                                                    |
| DPI             | Dots per inch. This refers to photo quality. Images you use in your<br>print should be at minimum 300dpi. If an image looks bad in your<br>PDF proof on screen, it will definitely look bad on paper, so avoid file<br>compression that comes with sending via email and other social<br>media apps. |                         | There is an option to do an unaddressed freepost, which means<br>everyone household will receive one, but not every elector. This is<br>cheaper as it means printing less items of print but is usually reserved<br>for places which are much harder to win and not battleground seats.                                                                                                    |

- Creating and 01 ordering your design
- 02 Adding money to your Connects
- Adding money 03 to your CLP budget
- Your artwork 04
- 05 Dire seg
- **06** Car
- 07 Lab
- 08 Deli
- 09 Con expl
- 10 Furt

### **09** Connects terms explained

| r artwork<br>ted by us | GOTV        | Get out the vote – the print we use on polling day and sometimes the evening before.                                                                                                    | Persuasion<br>Pathways | This print stream is for candidates who want to hear more of residents' views via the survey and want to keep in touch with residents on those issues via the letters.                                                                                                    |
|------------------------|-------------|----------------------------------------------------------------------------------------------------|------------------------|----------------------------------------------------------------------------------------------------|
| ct Mail<br>mentation   | GOTPV       | Get out the postal vote – the print we use to remind postal voters<br>to complete and post their vote. Sometimes, we use posted items<br>of print to contact these people as we can be sure who has a postal<br>vote. The local authority decides when postal votes will arrive<br>(which means you will need to ask them once an election is called)<br>with voters and we time GOTPV items to arrive just before then. | Segmentation           | For some pieces, usually letters, you may want to adapt the<br>message for some of those receiving it – for example if you know<br>of a specific issue affecting only one street's residents. In that case<br>you can use segmentation to adapt your message without placing<br>orders for multiple items.                  |
| / use<br>our Connects  | GSM         | Grams per square metre. This refers to the weight of the paper,<br>giving an indication of thickness. Newspapers are printed on low<br>GSM paper around 52, while calling cards are on 250. This is because<br>calling cards have no folds so need to be more rigid to go through<br>a letterbox.                                                                                                    | Short campaign         | The short campaign period (the period when the candidates'<br>election expenses are regulated during the election campaign)<br>begins on the day a person officially becomes a candidate. There<br>are specific items we recommend using during this period including<br>Election Addresses, Calling Cards, GOTPV and GOTV. |
| very times             |             | This is a legal requirement for during elections. This includes stickers, posters, leaflets, letters, freepost, etc. Connects will require you to include an imprint so you can't miss it. The Labour Shop will also have an imprint on. We use imprints on everything all year round as best practice for transparency.                                                                                                 |                        | From a financial perspective, this is when the items you use must<br>be accounted for and cannot surpass the candidate's allowed<br>election spend.                                                                                                    |
|                        |             |                                                                                                    | Tabloid                | This piece of print will be in the style of a small newspaper.                                                                                                    |
| nects terms<br>lained  | Imprint     | Imprint example:<br>Printed by PRINTER NAME at PRINTER ADDRESS. Promoted by AGENT<br>at ADDRESS on behalf of CANDIDATE at ADDRESS.                                                                                                    |                        | 1                                                                                                    |
| her support            |             | The imprint can be formatted differently, for example if the candidate and agent are both using the local Labour Party office as an address.                                                                                                    |                        |                                                                                                    |
|                        | Long Format | If you folded an A4 sheet along the horizontal line, you would<br>get long format. A long, thin piece of print, often used for GOTV.<br>This is the same width as DL but longer.                                                                                                    |                        |                                                                                                    |

- 01 Creating and ordering your design
- 02 Adding money to your Connects account
- 03 Adding money to your CLP budget
- **04** Your artwork printed by us
- 05 Direct Mail segmentation
- **06** Campaign Groups
- 07 Why use Labour Connects
- **08** Delivery times
- 09 Connects terms explained
- **10** Further support

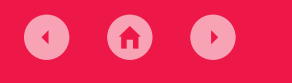

### **10** Further Support

Further information and training on print planning and using Connects can be found here: **connects.labour.org.uk/help-and-training** 

For any other queries contact us at connects@labour.org.uk